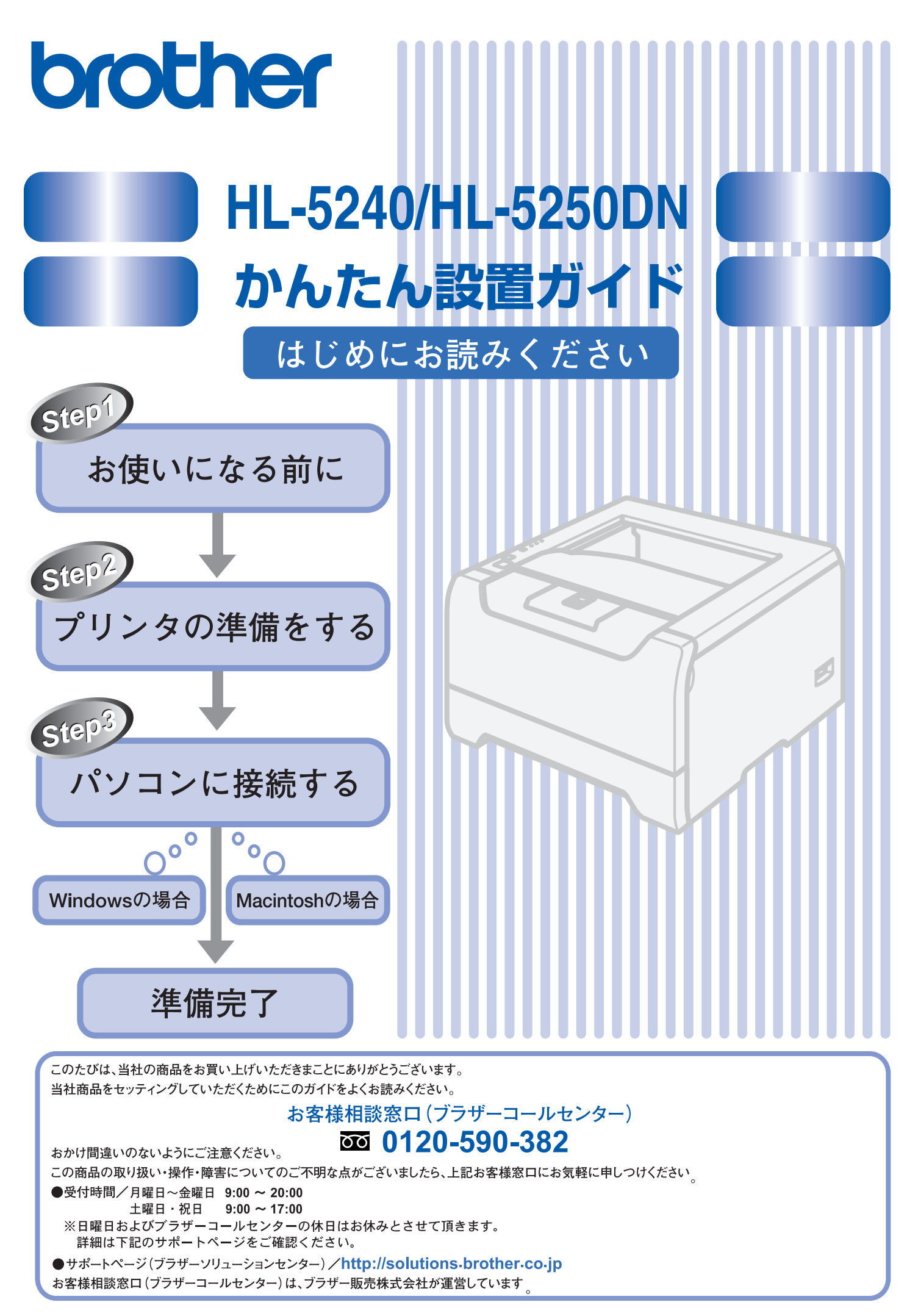

本書は、なくさないように注意し、いつでも手に取ってみることができるようにしてください。

## 取扱説明書の構成

本機には、以下の取扱説明書が同梱されています。

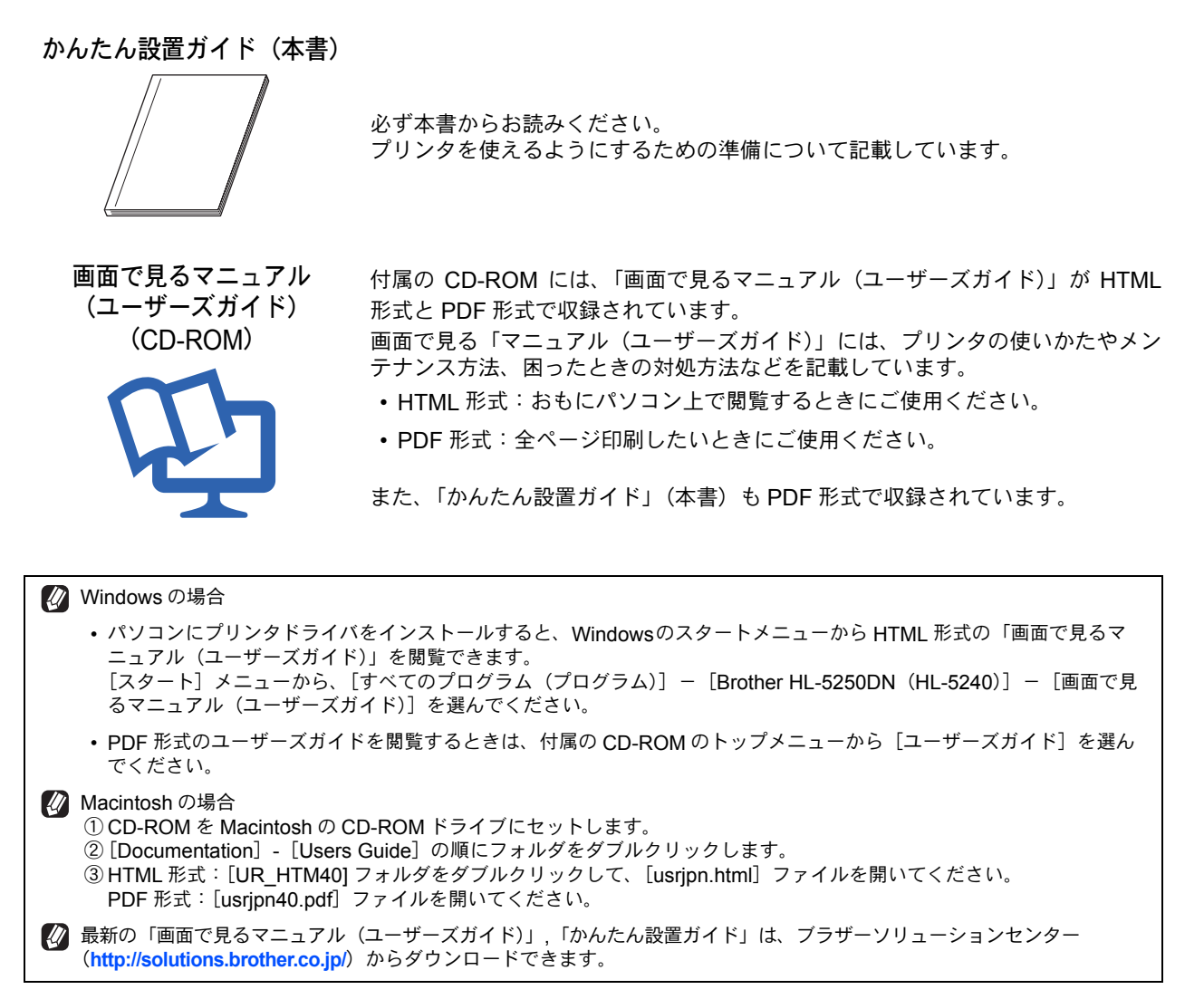

# 本書のみかた

#### ■ 本書で使用されている記号

本書では、下記の記号が使われています。

| 注意 | お使いいただく上での注意事項、制限事項などを記載しています。 |
|----|--------------------------------|
|    | 知っていると便利なことや、補足を記載しています。       |
|    | 参照先などを記載しています。                 |
|    | 取扱説明書への参照先を記載しています。            |

# 各部の名称

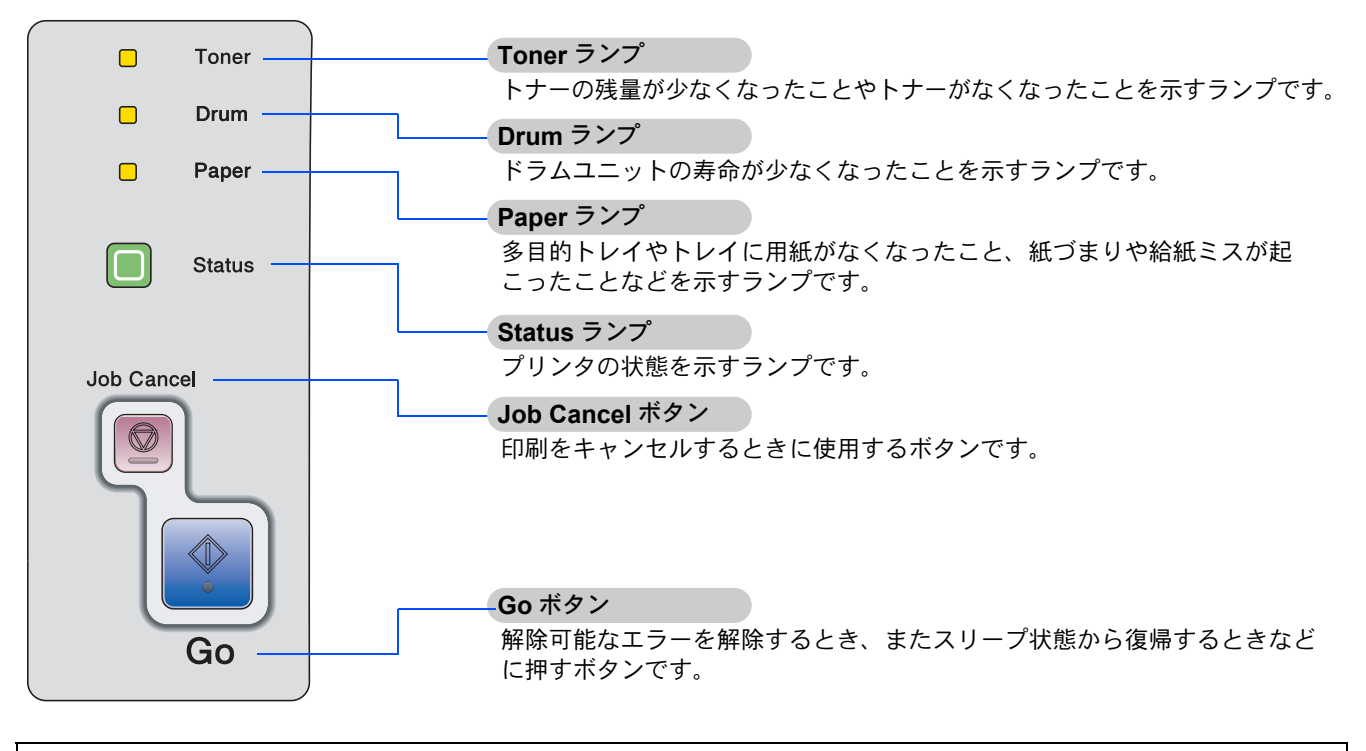

🚺 詳細は、「画面で見るマニュアル(ユーザーズガイド)」の「操作パネルの使いかた」をお読みください。

# ランプによるプリンタの状態表示

|        |        |        |                | <b>★</b> :点 | 〔滅  ●: 点灯 | 〇:消灯                |
|--------|--------|--------|----------------|-------------|-----------|---------------------|
|        | 電源 OFF | スリープ状態 | ウォーミング<br>アップ中 | 印刷可能状態      | データ受信中    | プリンタメモリに<br>印字データあり |
| Toner  | 0      | 0      | 0              | 0           | 0         | 0                   |
| Drum   | 0      | 0      | 0              | 0           | 0         | 0                   |
| Paper  | 0      | 0      | 0              | 0           | 0         | 0                   |
| Status | 0      | 0      | ☀ (緑)          | ●(緑)        | 🔆 (黄)     | _ (黄)               |

|        | トナー<br>残りわずか | トナー寿命 | ドラムユニット<br>寿命                   | カバーオープン 、<br>メモリフル等 | トレイ<br>用紙切れ        | サービス<br>コール        |
|--------|--------------|-------|---------------------------------|---------------------|--------------------|--------------------|
| Toner  | 🔆 (黄) ※      | (黄)   | 0                               | 0                   | 0                  | <mark>★</mark> (黄) |
| Drum   | 0            | 0     | <mark>┿</mark> (黄) <sup>※</sup> | 0                   | 0                  | <mark>★</mark> (黄) |
| Paper  | 0            | 0     | 0                               | 0                   | <mark>★</mark> (黄) | <mark>★</mark> (黄) |
| Status | ●(緑)         | ● (赤) | ●(緑)                            | ● (赤)               | ● (赤)              | 🜟 (赤)              |

※ 2秒間点灯、3秒間消灯を交互に繰り返します。

👔 詳細は、「画面で見るマニュアル(ユーザーズガイド)」の「操作パネルの使いかた」をお読みください。

# 安全にお使いいただくために

このたびは本製品をお買い上げいただきましてまことにありがとうございます。

この「安全にお使いいただくために」では、お客さまや第三者への危害や損害を未然に防ぎ、本製品を安全にお 使いいただくために、守っていただきたい事項を示しています。

| <b>▲</b> 警告 | 誤った取り扱いをすると、人が死亡または重傷を負う可能性がある内容を示します。      |
|-------------|---------------------------------------------|
| <u>注</u> 意  | 誤った取り扱いをすると、人が傷害を負ったり、物的損害の発生が想定される内容を示します。 |
| よ願い         | ご使用いただく上での注意事項、制限事項などの内容を示しています。            |

| $\bigcirc$ | 「してはいけないこと」を示しています。     | 0 | 「しなければいけないこと」を示しています。    |
|------------|-------------------------|---|--------------------------|
| Ø          | 「さわってはいけないこと」を示しています。   |   | 「電源プラグを抜くこと」を示しています。     |
|            | 「分解してはいけないこと」を示しています。   |   | 「火気に近づけてはいけないこと」を示しています。 |
|            | 「水場で使ってはいけないこと」を示しています。 | Ģ | 「必ずアース線を接続すること」を示しています。  |
|            | 「火災の危険があること」を示しています。    |   | 「火傷の危険があること」を示しています。     |

#### 注意

- ■本製品は、厳重な品質管理と検査を経て出荷しておりますが、万一不具合がありましたら、「お客様相談窓口(コール センター) 00 0120-590-382」までご連絡ください。
- お客さまや第三者が、本製品の使用の誤り、使用中に生じた故障、その他の不具合、または本製品の使用によって受けられた損害については、法令上賠償責任が認められる場合を除き、当社は一切その責任を負いませんので、あらかじめご了承ください。
- かんたん設置ガイドなど、付属品を紛失した場合は、お買い上げの販売店にてご購入いただくか、ダイレクトクラブへご注文ください。

#### 電源についてのご注意

火災や感電、やけどの原因になります。

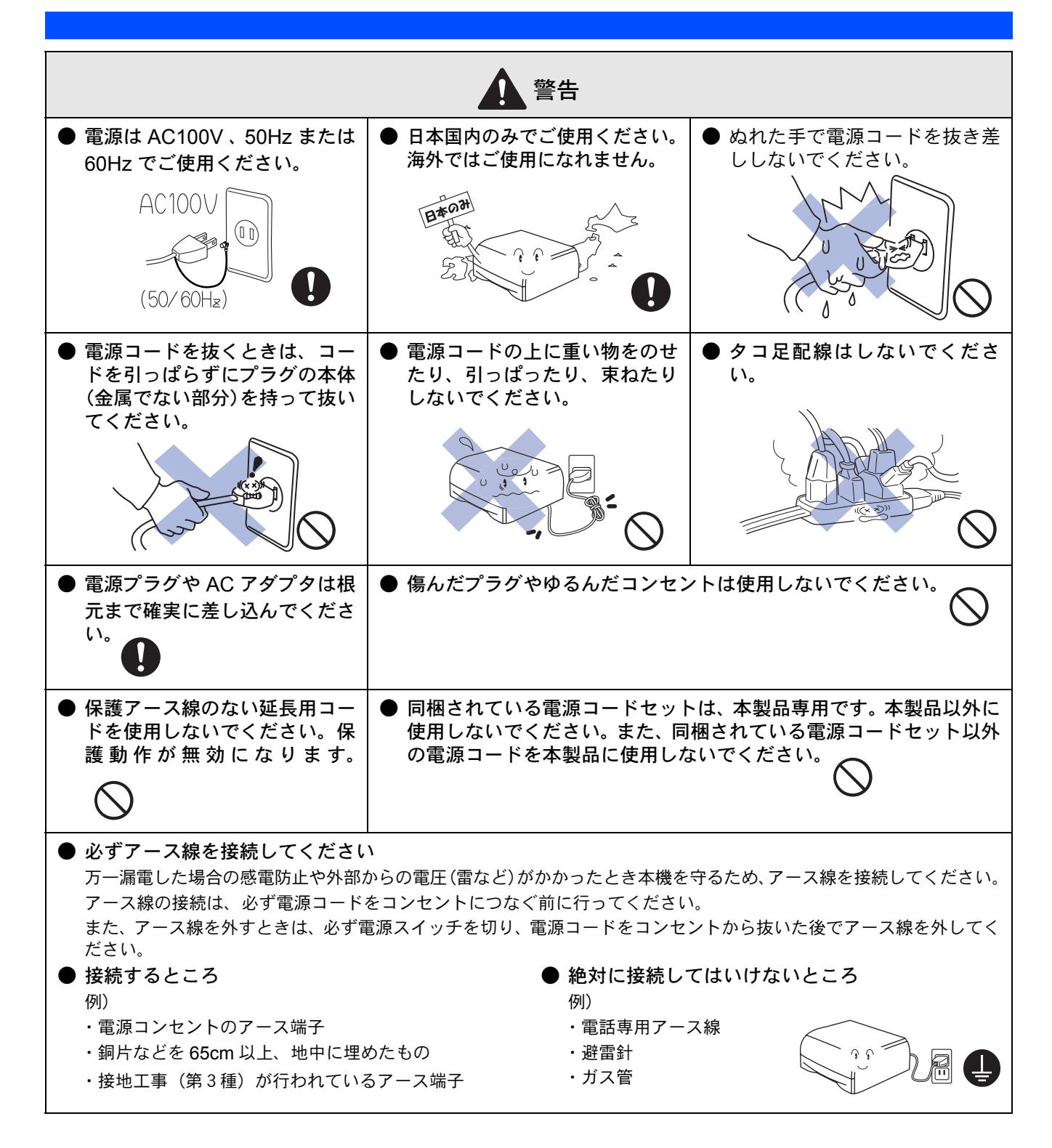

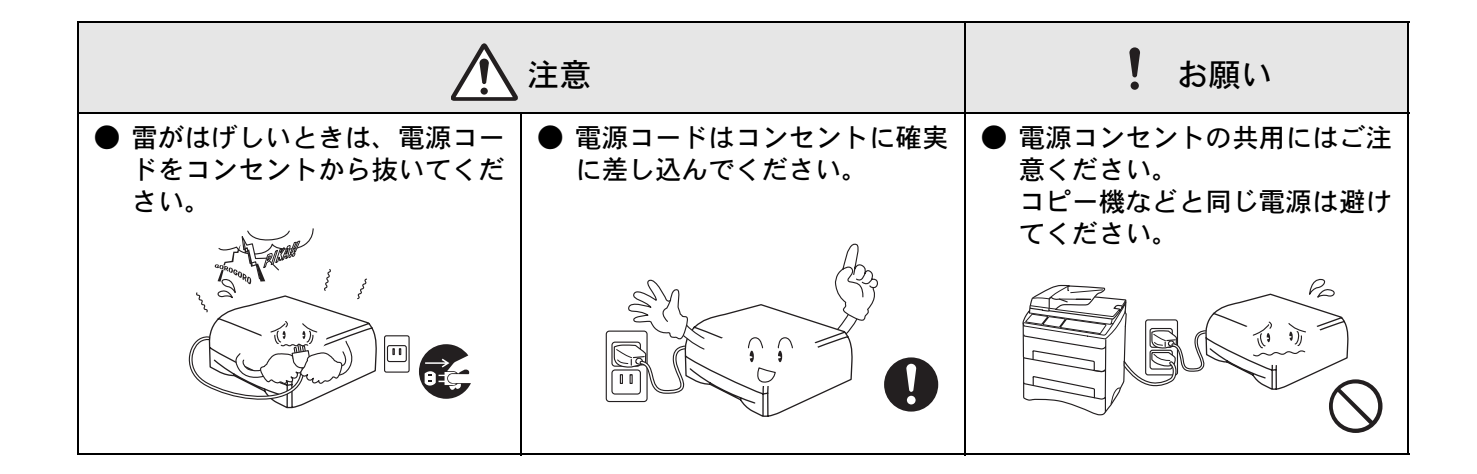

#### このような場所に置かないで

以下の場所には設置しないでください。故障や変形、火災の原因となります。

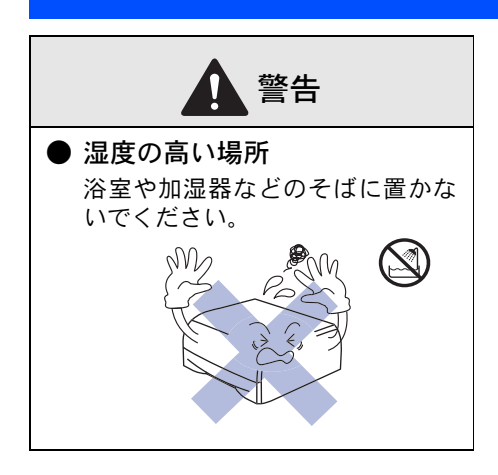

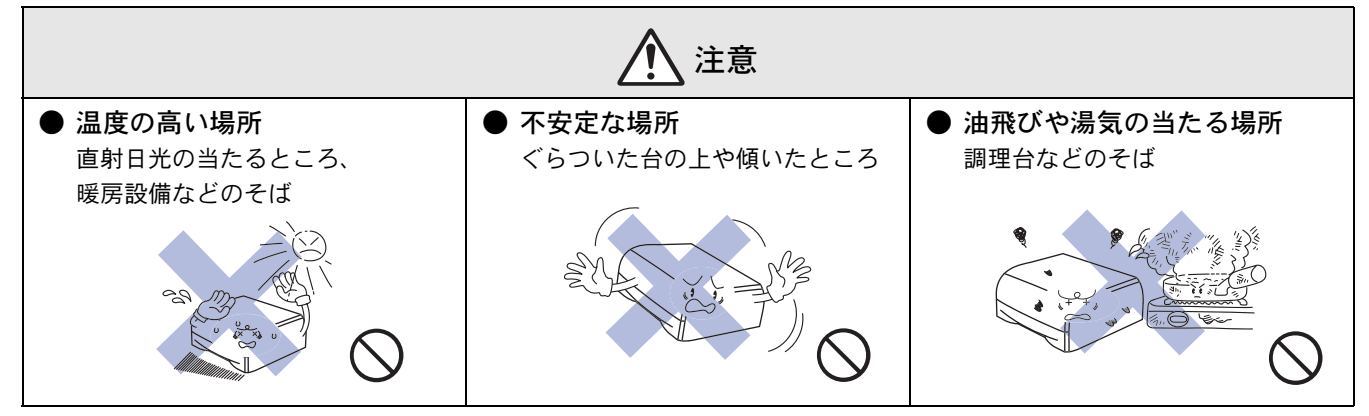

|                                                                     | ! お願い                                                                            |                                                                                                    |
|---------------------------------------------------------------------|----------------------------------------------------------------------------------|----------------------------------------------------------------------------------------------------|
| <ul> <li>● いちじるしく低温な場所<br/>製氷倉庫など</li> <li>● いちじるしく低温な場所</li> </ul> | ● 磁気の発生する場所<br>テレビ、ラジオ、スピーカー、こた<br>つなど                                           | <ul> <li>● 高温、多湿、低温の場所</li> <li>本機をご使用いただける環境の範囲は次のとおりです。</li> <li>温度:10~32.5℃</li> <li>湿度:20~80%</li> <li>(結露なし)</li> </ul>                                                    |
| ● 壁のそば<br>本体を正しく使用し性能を維持す<br>るために設置スペースを確保して<br>ください。               | <ul> <li>傾いたところ<br/>水平な机、台の上に設置してください。傾いたところに置くと正常に動<br/>作しない場合があります。</li> </ul> | <ul> <li>② 急激に温度が変化する場所</li> <li>③ 風が直接あたる場所<br/>(クーラー、換気口など)</li> <li>③ ホコリ、鉄粉や振動の多い場所</li> <li>③ 換気の悪い場所</li> <li>③ 揮発性可燃物やカーテンに近い<br/>場所</li> <li>③ じゅうたんやカーペットの上</li> </ul> |
| ● 換気の悪い場所<br>換気の悪い部屋などで長時間使用し、                                      | たり、大量の印刷を行うと、オゾンなどの                                                              | D臭気が発生する恐れがあります。また、                                                                                                    |

印刷動作中には、化学物質の放散があります。

快適な環境でご使用いただくために、換気や通風を十分に行うよう心がけてください。

#### もしもこんなときには

下記の状況でそのまま使用すると火災、感電の原因となります。必ず電源コードをコンセントから抜いてください。

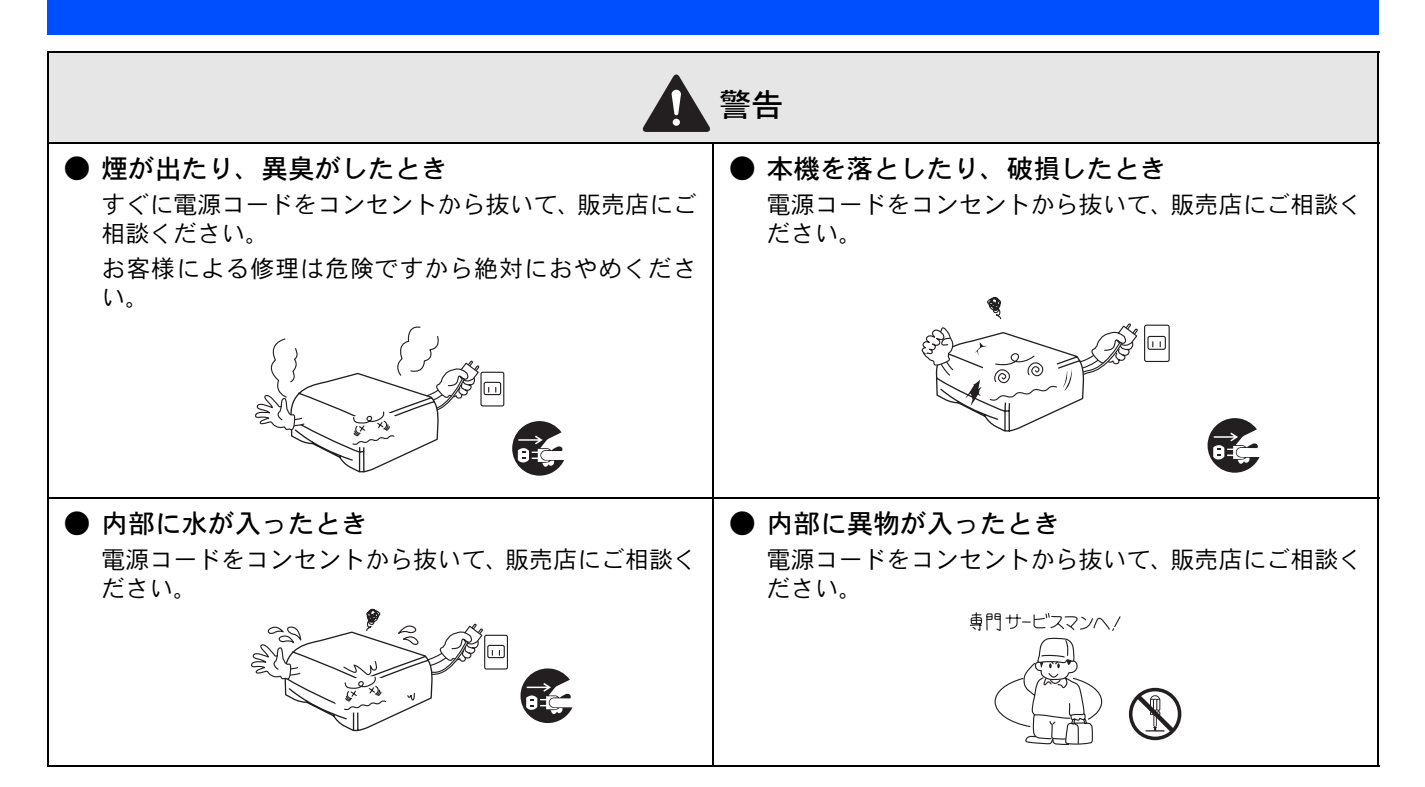

#### その他のご注意

故障や火災、感電、けがの原因となります。

|                                                                                                    | ▲ 警告                                                    |                                                     |
|----------------------------------------------------------------------------------------------------|---------------------------------------------------------|-----------------------------------------------------|
| ● 分解しないでください。<br>火災、感電の原因となります。                                                                                                    | ● 改造しないでください。<br>修理などは販売店にご相談くださ                        | ●本機の上に水、薬品などを置か<br>ないでください。                         |
| The second second secon |                                                         |                                                     |
| ●本機の近くで可燃性のスプレー<br>などは使用しないでください。<br>火災、感電の原因となります。                                                                                                    | ● プリンタを使用した直後は、プリ<br>ます。フロントカバーまたは背面<br>網掛けした部分には絶対に手を角 | ンタ内部がたいへん高温になってい<br>]排紙トレイを開ける際には、下図の<br>虫れないでください。 |
|                                                                                                    |                                                         |                                                     |

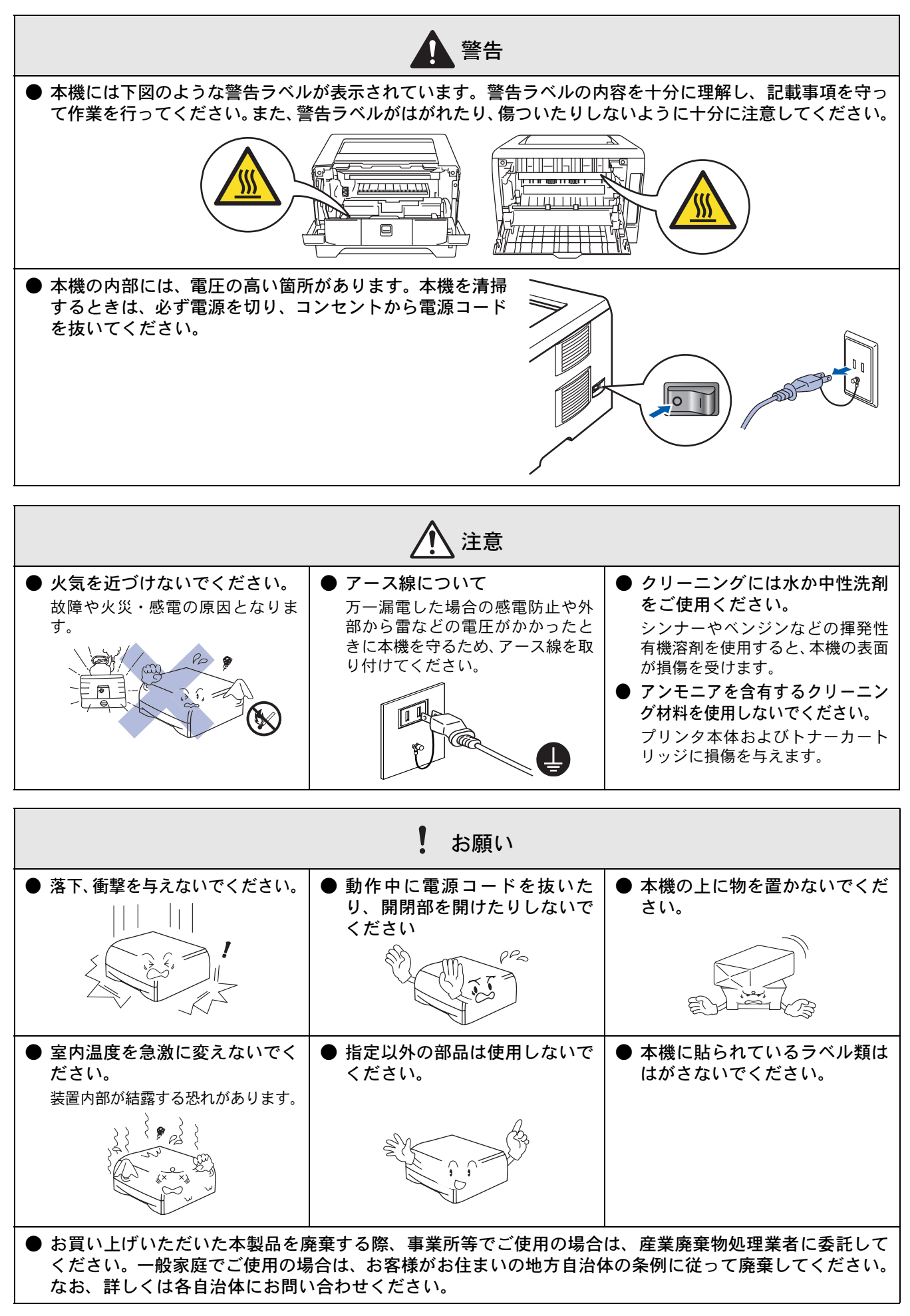

### トナーについて

健康障害や火災の原因になります。

|                                                                                                    | ▲<br>警告                                                                                                    |
|----------------------------------------------------------------------------------------------------|----------------------------------------------------------------------------------------------------|
| <ul> <li>●トナーカートリッジを無理に開けないでください。</li> <li>トナーが漏れる恐れがあります。</li> </ul>                                                          | <ul> <li>トナーが漏れた場合は、ほうきで掃除するか、固く絞った布などで拭き取ってください。</li> <li>掃除機でトナーを吸い取ると、吸い取ったトナーが掃除機の内で紛じん発火し、爆発する恐れがあります。</li> </ul>                                                                                                    |
| <ul> <li>トナーカートリッジは小さなお<br/>子様の手が届かない場所に保管<br/>してください。</li> <li>万一、お子様がトナーを飲み込んで<br/>しまった場合は、すぐに医師の診断<br/>を受けてください。</li> </ul> | <ul> <li>● 漏れたトナーを誤って吸引しないよう、また皮膚や目などに付着しないよう、注意してください。</li> <li>・衣服や皮膚に付着した場合<br/>石けんを使って水でよく洗い流してください。</li> <li>・吸引した場合<br/>新鮮な空気の場所へ移動し、多量の水でうがいをしてください。<br/>せきなどの症状があれば医師の診察を受けてください。</li> <li>・飲み込んだ場合<br/>口の中をよくすすぎ、大量の水を飲んで薄めてください。すみやかに医師<br/>の診察を受けてください。</li> <li>・目に入った場合<br/>すぐに流水でよく洗ってください。刺激や痛みが残るようであれば、医師<br/>の診察を受けてください。</li> </ul> |

用紙について

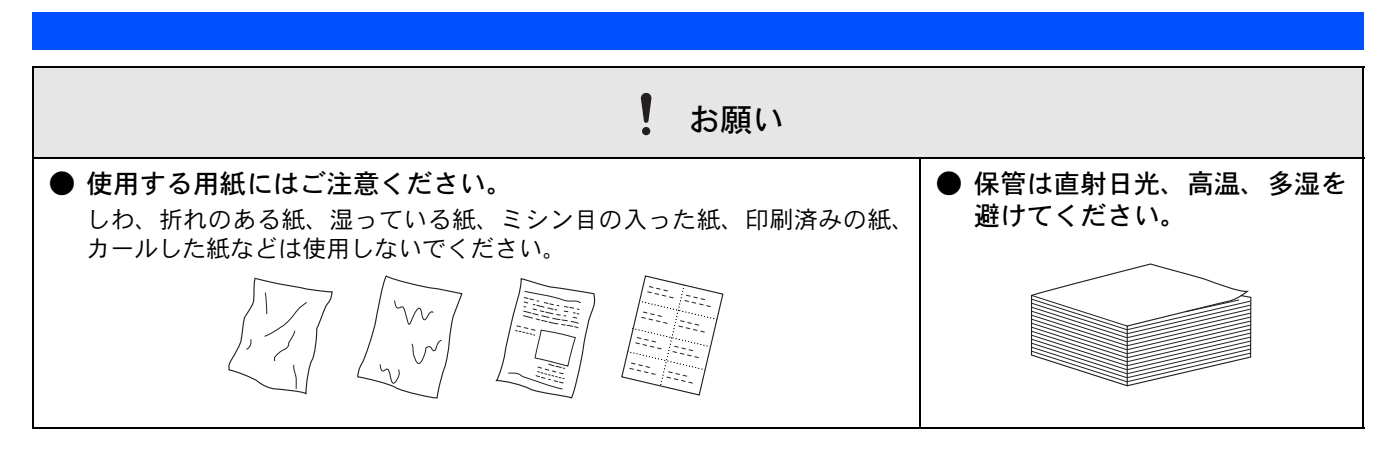

## 規格

#### ■ 物質エミッションの放散に関する認定基準について

粉塵、オゾン、スチレンの放散については、エコマーク No.122「プリンタ Version2」の物質エミッションの放散に関する認定基準を満たしています。

(トナーは本製品用に推奨しております TN-35J/37J を使用し、白黒印刷を行った場合について、試験方法: JBMS-66 に 基づき試験を実施しました。)

オゾン:0.02mg/m<sup>3</sup>以下 粉塵:0.075mg/m<sup>3</sup>以下 スチレン:0.07mg/m<sup>3</sup>以下

#### ■ VCCI 規格

本製品は、情報処理装置等電波障害自主規制協議会(VCCI)の基準に基づくクラスB情報技術装置です。本製品は家庭 環境で使用することを目的としていますが、本製品をラジオやテレビジョン受信機に近づけて使用されますと受信障害を 引き起こすことがあります。

「画面で見るマニュアル(ユーザーズガイド)」に従って、正しい取り扱いをしてください。

#### ■ レーザーに関する安全性

本製品は、米国において「保健および安全に関する放射線規正法」(1968 年制定)に従った米国厚生省(DHHS)施行 規準でクラスIレーザー製品であることが証明されており、危険なレーザー放射のないことが確認されています。 製品内部で発生する放射は保護ケースと外側カバーによって完全に保護されており、ユーザが操作しているときにレー ザー光が製品から漏れることはありません。

# 1 警告

(本書で指示されている以外の)機器の分解や改造はしないでください。 レーザー光線への被ばくや、レーザー光漏れによる失明のおそれがあります。内部の点検・調整・修理は販売店にご依頼 ください。

#### ■ 電源高調波

本機器は、社団法人日本事務機器工業会が定めた複写機及び類似の機器の高調波対策ガイドライン(家電・汎用品高調波抑制対策ガイドラインに準拠)に適合しています。

# 目次

| 取扱説明書の構成        | 1  |
|-----------------|----|
| 本書のみかた          | 1  |
| 各部の名称           | 2  |
| ランプによるプリンタの状態表示 | 2  |
| 安全にお使いいただくために   |    |
| 電源についてのご注意      | 4  |
| このような場所に置かないで   | 6  |
| もしもこんなときには      | 7  |
| その他のご注意         | 7  |
| 用紙について          | 9  |
| 規格              | 10 |
| 目次              | 12 |
|                 |    |

### STEP1 お使いになる前に ......13

| 付属品を確認する                | 14              |
|-------------------------|-----------------|
| CD-ROM の内容              | 15              |
| Windows                 | 15              |
| Macintosh               | 15              |
| 動作環境                    | 16              |
| Windows                 | 16              |
| Macintosh               | 16              |
| CD-ROM を起動する<br>Windows | <b>17</b><br>17 |
| Macintosh               | 17              |

## STEP2 プリンタの準備をする ......19

| ドラムユニットをセット | する20 |
|-------------|------|
| 用紙をセットする    | 21   |
| テストページを印刷する |      |

## STEP3 Windows に接続する ……23

| プリンタドライバをインストールする | 24 |
|-------------------|----|
| USB ケーブルで接続する場合   |    |
| パラレルケーブルで接続する場合   |    |
| ネットワークケーブルで接続する場合 |    |
| (HL-5250DN のみ)    |    |

### STEP3 Macintosh に接続する .....29

| プリンタドライバをインストールする                  | 30 |
|------------------------------------|----|
| USB ケーブルで接続する場合                    |    |
| (Mac OS X 10.2.4 以降)               | 30 |
| USB ケーブルで接続する場合                    |    |
| (Mac OS 9.1 ~ 9.2)                 | 32 |
| ネットワークケーブルで接続する場合                  |    |
| (Mac OS X 10.2.4 以降)(HL-5250DN のみ) | 33 |

ネットワークケーブルで接続する場合 (Mac OS X 9.1 - 9.2)(HL-5250DN のみ).......35

#### 

| ネットワーク環境で複数のパソコンから               |      |
|----------------------------------|------|
| 使用する場合                           | . 36 |
| BRAdmin Professional をインストールす    | る    |
| (Windows 専用)                     | . 38 |
| BRAdmin Professional を使って IP アドレ | ノス、  |
| サブネットマスク、ゲートウェイを設定す              | 「る   |
| (Windows 専用)                     | . 39 |
| BRAdmin Light を使って IP アドレス、      |      |
| サブネットマスク、ゲートウェイを設定す              | 「る   |
| (Macintosh 専用)                   | . 40 |
| ウェブブラウザで管理する                     | . 41 |
| 「プリンタ設定一覧」を印刷する                  | . 41 |
| ネットワーク設定を工場出荷状態に戻す               | . 41 |

| この続きは        | 42   |
|--------------|------|
| オプション製品のご案内  | . 42 |
| 消耗品          | . 42 |
| プリンタの輸送      | 43   |
| アフターサービスのご案内 | 46   |
| 商標について       | 46   |

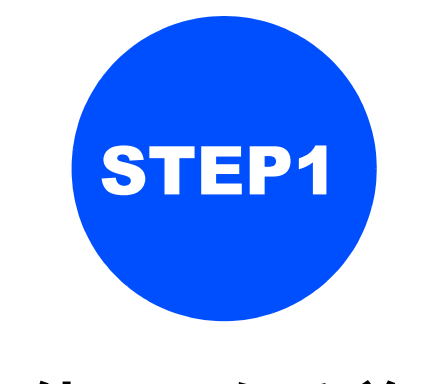

お使いになる前に

本機を箱から出し、付属品の確認を行います。

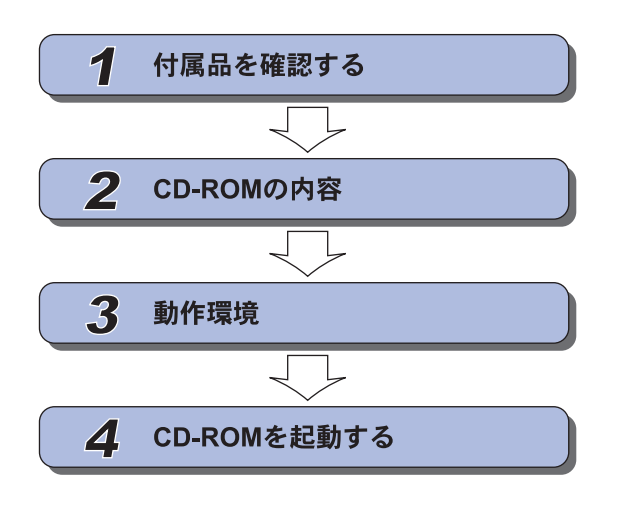

- … 同梱物を確認します
- … 付属のCD-ROMの内容を確認します
- ··· パソコン側で必要な動作環境を確認 します
- … CD-ROMを起動してプリンタの準備 に入ります。

# | 付属品を確認する

箱の中に下記の部品がそろっていることを確かめてください。本製品は、厳重な品質管理と検査を経て出荷して おりますが、万一足りないものがあったり、違うものが入っていたり、破損していたりした場合は、お買い上げ の販売店または「お客様相談窓口(コールセンター) ☎ 0120-590-382」にご連絡ください。

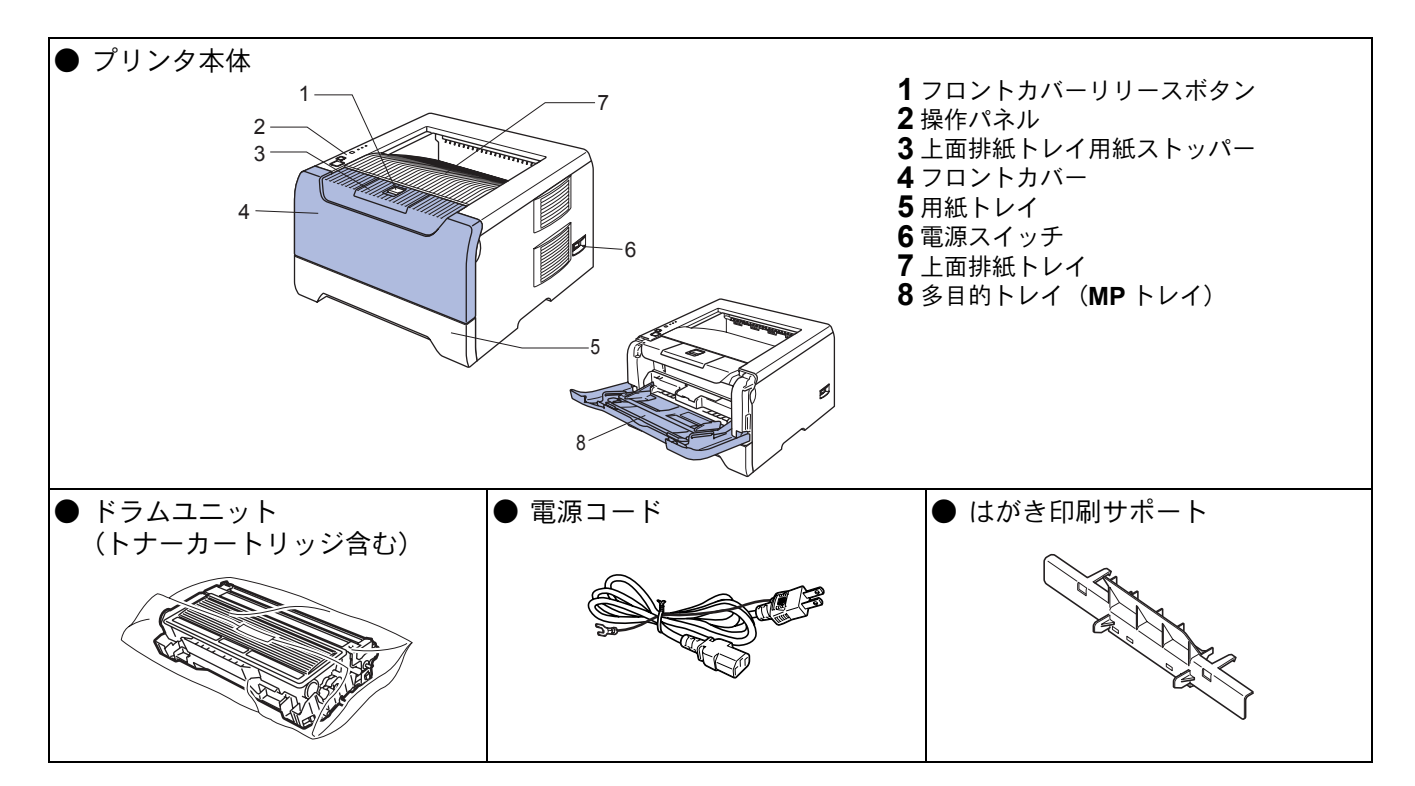

#### ● 取扱説明書

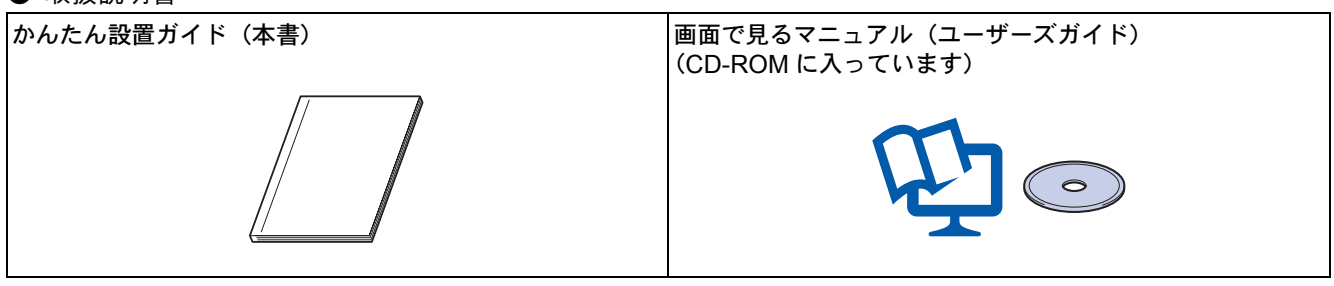

 注意
 プリンタ本体とパソコンをつなぐケーブルは同梱されておりません。下記のいずれかの市販のケーブルをお買い求めの 上、お使いください。
 OUSB ケーブル USB ケーブルは長さが 2.0m 以下のものをお使いください。
 ○パラレルケーブル パラレルケーブルは長さが 2.0m 以下のものをお使いください。
 IEEE1284 に準拠した双方向通信対応のケーブルをお使いください。
 ○ネットワークケーブル (HL-5250DN のみ) カテゴリ 5 以上の 10BASE-T または 100BASE-TX のストレートケーブルをお使いください。

#### ■ 箱を開けたときは

箱から本機を取り出したときは、シールやカバーを外してください。 また、箱や梱包材は廃棄せずに保管してください。

# **2 CD-ROM**の内容

付属の CD-ROM をパソコンの CD-ROM ドライブにセットして表示される画面から、以下のことが行えます。

**Macintosh** 

#### Windows

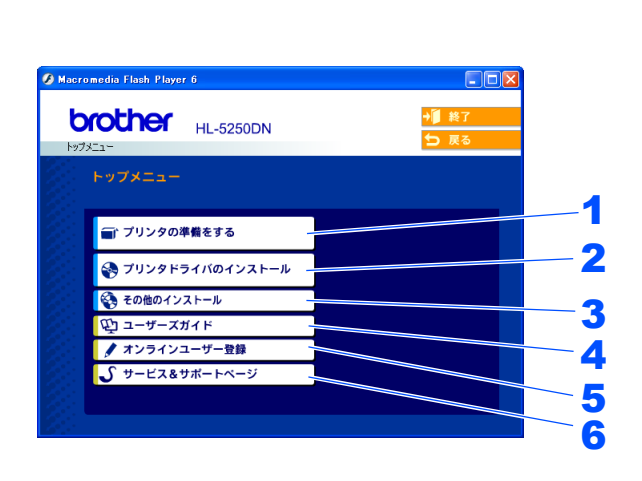

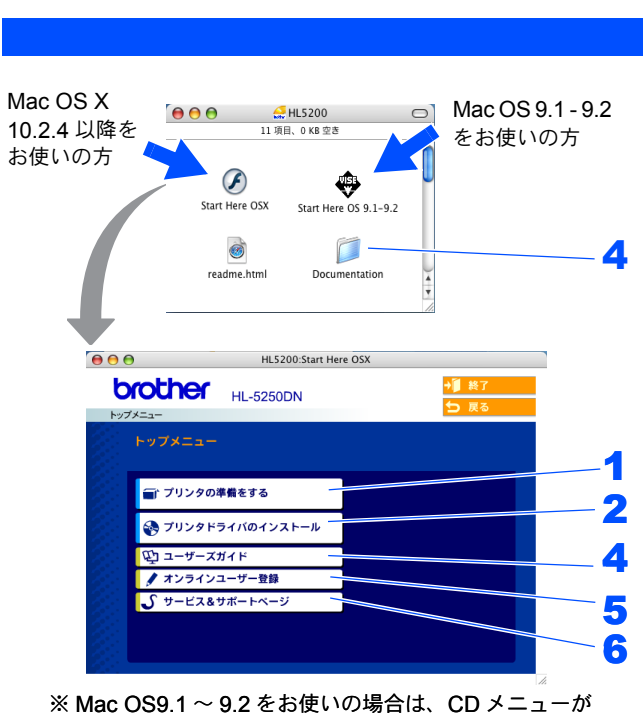

※ Mac OS9.1 ~ 9.2 をお使いの場合は、CD メニューが ご覧いただけません。

| <b>1</b> プリンタの準備をする                                                       | [   |
|---------------------------------------------------------------------------|-----|
| プリンタの準備をアニメーションで説明します。                                                    |     |
| <b>2</b> プリンタドライバのインストール                                                  |     |
| プリンタドライバをインストールできます。                                                      |     |
| [ブリンタドライバのインストール] からブリンタドライバをインストールする場合は、Windows は標準ブリンタ                  |     |
| ドライハ、Macintosh はノフサーレーサードライハがインストールされます。                                  |     |
| 3 その他のインストール                                                              |     |
| ネットワーク印刷ソフトウェア(HL-5250DNのみ)、Linuxドライバ(要インターネット接続)などをダウンロー                 |     |
| ドできます。                                                                    |     |
| 4 ユーザーズガイド / Documentation                                                |     |
| プリンタの「画面で見るマニュアル(ユーザーズガイド)」をご覧いただけます。                                     |     |
| ■ Windows の場合                                                             |     |
| HTML 形式の「画面で見るマニュアル(ユーザーズガイド)」は、プリンタドライバをインストールする際に自動                     | l   |
| 的にインストールされます。Windows 画面の [スタート] - [プログラム] - [Brother HL-5250DN (HL-5240)] |     |
| - [画面で見るマニュアル (ユーザーズガイド)] からご覧いただけます。                                     | (   |
| 「画面で見るマニュアル(ユーザーズガイド)」のインストールを希望しない場合は、プリンタドライバのインス                       |     |
| トールの際に「カスダムイノストール」を迭の画面の指示に促ってくたさい。                                       |     |
| 5 オンラインユーサー登録                                                             |     |
| インターネット経由でユーザー登録を行います。                                                    |     |
| <b>6</b> サポートページ                                                          |     |
| http://solutions.brother.co.jp はお客様サポートホームページです。                          |     |
| 本機の最新情報を閲覧したり、最新のプリンタドライバや「画面で見るマニュアル(ユーザーズガイド)」のダウン                      |     |
| ロードが行えます。                                                                 |     |
| インターネット接続が必要です。                                                           |     |
|                                                                           | ۱ I |
| 1 倪良に堕吾のある万へ                                                              |     |

#### ☑ 視覚に障害のある方へ スクリーンリーダー対応のファイルをご利用いただけます。同梱の CD-ROM の中から "readme.html" をご覧ください。

STEP3 Windows に接続する

STEP2 プリンタの準備をする

> STEP3 Macintosh に接続する

# 3 動作環境

プリンタをパソコンと接続する場合、パソコン側では以下の動作環境が必要となります。

#### Windows

#### OS / CPU /メモリ Windows 95/98/98SE 486/66 MHz 以上 / 8MB(推奨 16MB)以上 Windows NT4.0 Intel Pentium 75 MHz 以上 / 16MB(推奨 32MB) 以上 Windows 2000 Professional Intel Pentium 133 MHz 以上 / 64MB (推奨 128MB) 以上 Windows Me Intel Pentium 150 MHz 以上 / 32MB (推奨 64MB) 以上 Windows XP Home Edition / Professional Intel Pentium 300 MHz 以上 / 128MB 以上 Windows XP Professional x64 Edition AMD Opteron、AMD Athlon 64、EM64T に対 応した Intel Xeon、Intel Pentium4 / 256MB 以 上 必要ディスク容量 50MB 以上 CD-ROM ドライブ 必須 Webブラウザ Microsoft Internet Explorer 4 以上が必要です。 ※ Microsoft Internet Explorer 6 以上を推奨しま す。 インターフェース Hi-Speed USB 2.0 ● パラレル ● ネットワークケーブル(HL-5250DN の み) ※ USB ケーブル、パラレルケーブルは、市販品 をご利用ください。 ※ USB ケーブル、パラレルケーブルは、長さが 2.0m 以下のものをお使いください。 ※ お使いのパソコンが Hi-Speed USB 2.0 に対応 している場合は、Hi-Speed USB 2.0 の動作が保 証されたケーブルをお使いください。 (Hi-Speed USB 2.0 の動作が保証されたケーブ ルには認証ロゴが入っています。) ※ USB1.1 対応のパソコンとも接続できます。 ※ Windows 95 および Windows NT4.0 は、USB をサポートしていません。

🕢 メモリの容量に余裕があると、動作が安定します。

 Windows 2000 Professional, XP/Windows NT4.0 を使用している場合は、「アドミニストレータ(Administrator) 権限」でログオンする必要があります。

### Macintosh

OS / CPU /メモリ

Mac OS 9.1  $\sim$  9.2

Mac OS X 10.2.4 以降

必要ディスク容量

50MB 以上

CD-ROM ドライブ

必須

インターフェース

• Hi-Speed USB 2.0

- ネットワークケーブル(HL-5250DN の み)
- ※ USB ケーブルは、市販品をご利用ください。
- ※ USB ケーブルは、長さが 2.0m 以下のものを お使いください。

※ お使いのパソコンが Hi-Speed USB 2.0 に対応 している場合は、Hi-Speed USB 2.0 の動作が保 証されたケーブルをお使いください。 (Hi-Speed USB 2.0 の動作が保証されたケーブ ルには認証ロゴが入っています。)

🕢 メモリの容量に余裕があると、動作が安定します。

#### 注意

Mac OS X 10.2 をお使いの場合は、Mac OS X 10.2.4
 以降へのアップグレードが必要となります。

#### **CD-ROM** を起動する

#### Windows

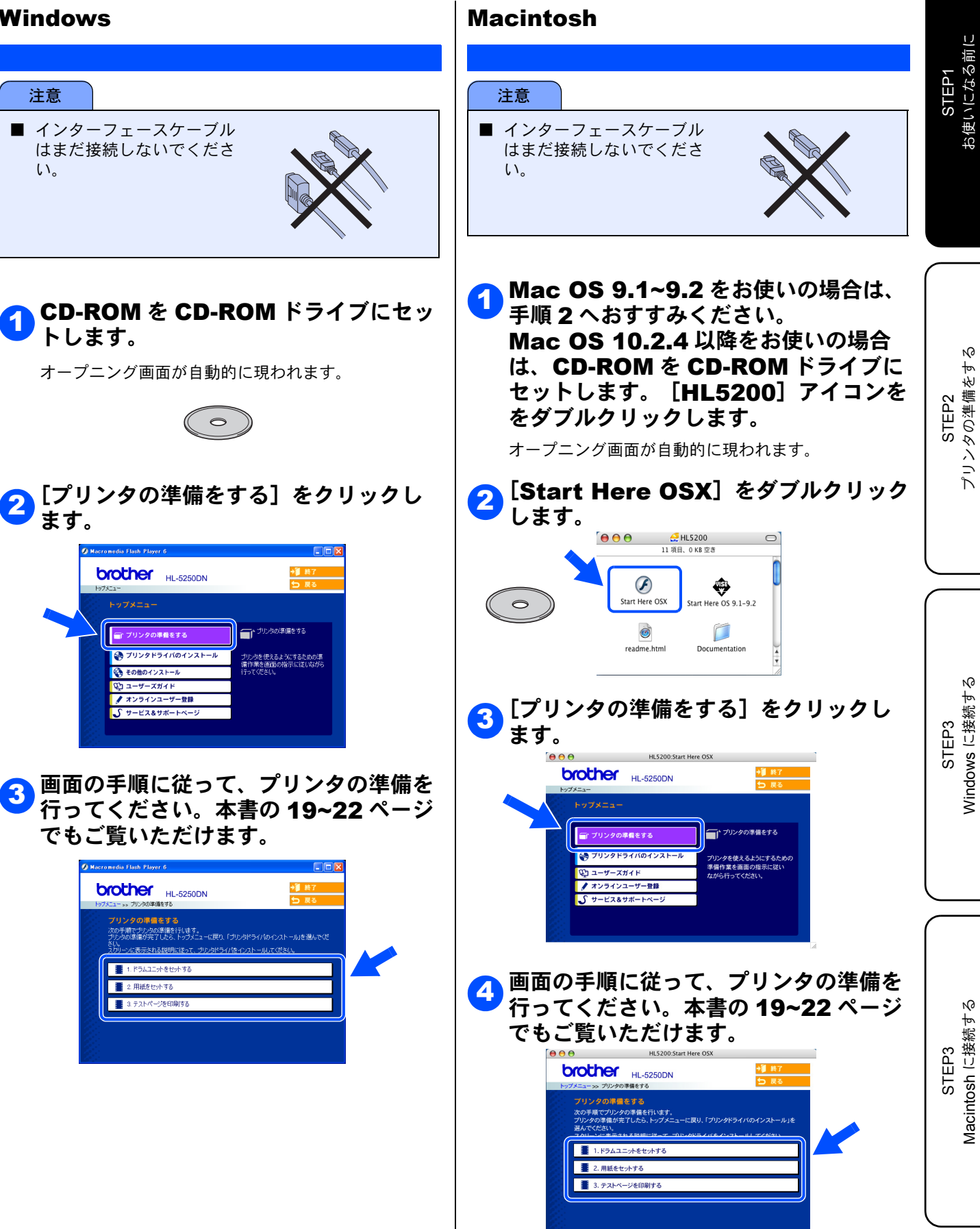

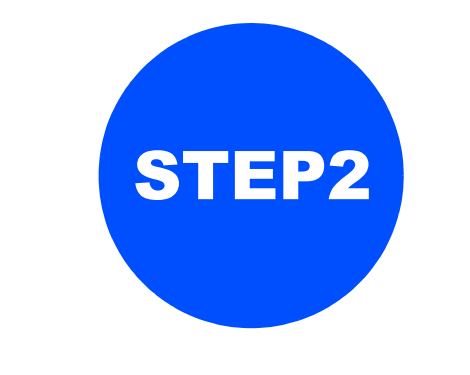

# プリンタの準備をする

プリンタ本体に付属品を取り付け、用紙をセットして実際に印刷できるかどうかテストします。

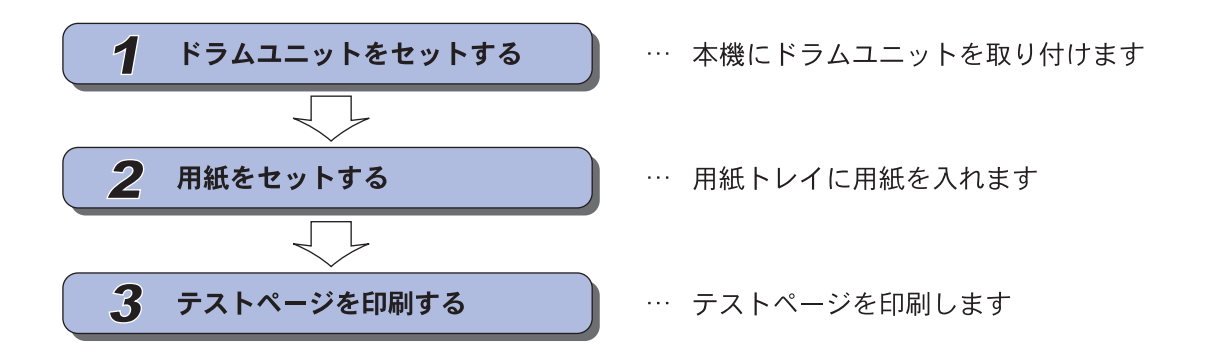

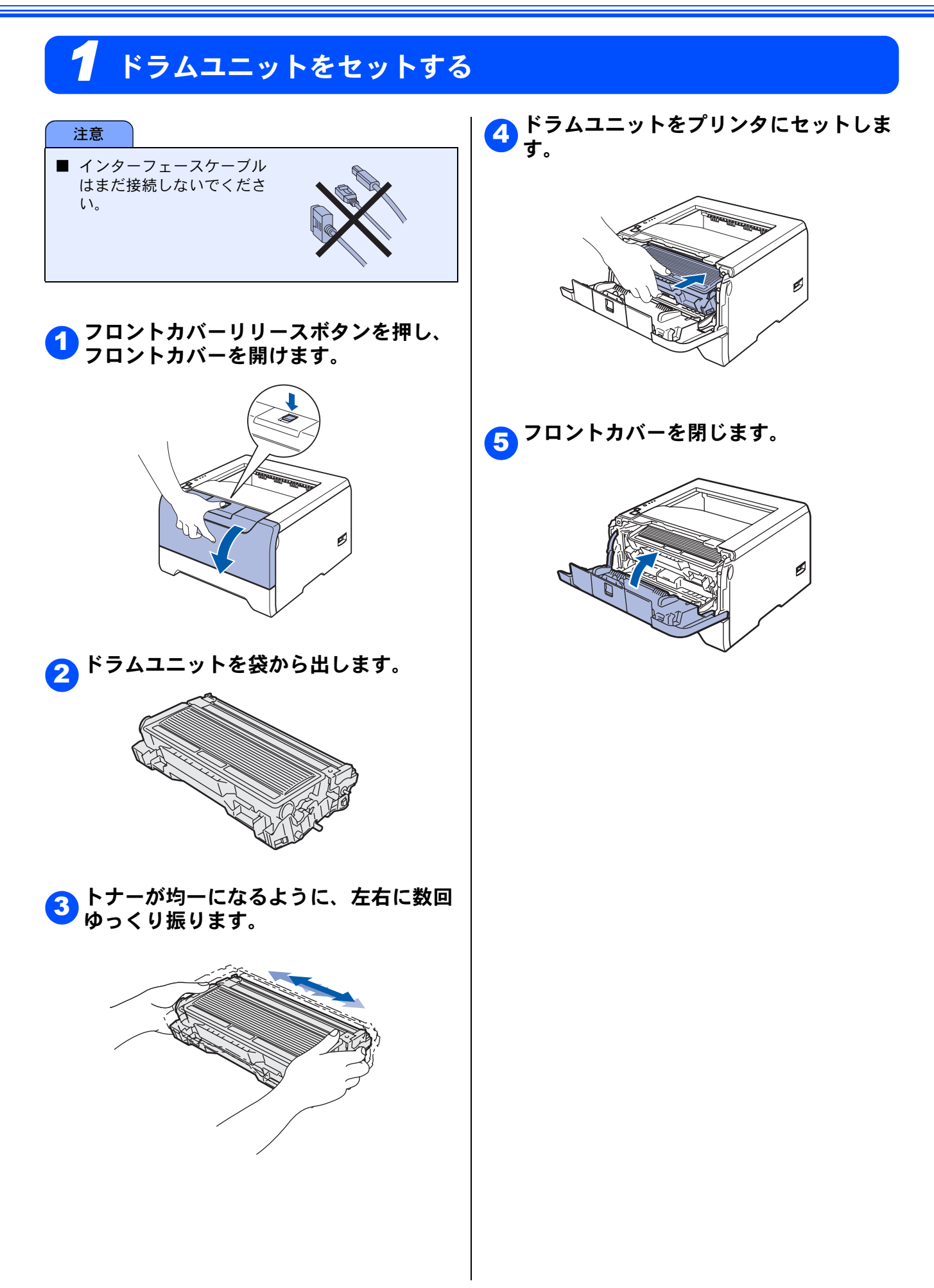

# 2 用紙をセットする

① 用紙トレイをプリンタから完全に引き出します。

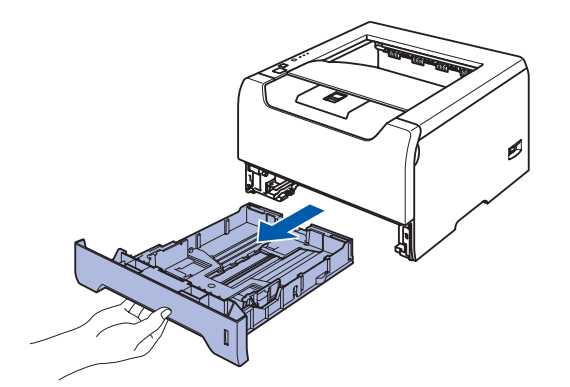

とレイ用紙ガイドをつまみながらスライ ドさせ、ご使用になる用紙のサイズに合 わせます。

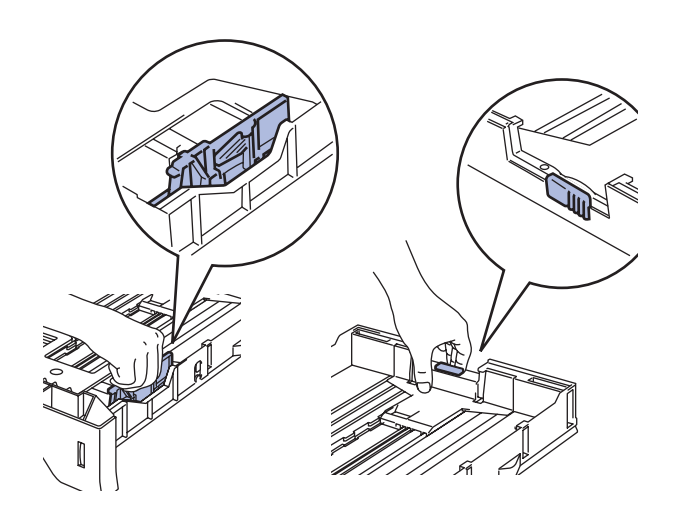

3 紙づまりや給紙ミスを防ぐため、用紙を よくさばいてください。

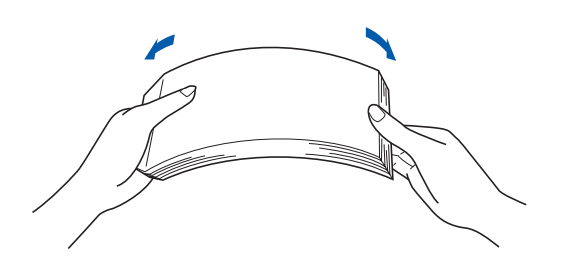

日紙を用紙トレイに入れます。 用紙は少しずつ入れてください。一度に たくさん入れると紙づまりや給紙ミスの 原因になります。

用紙がカセットの中で平らになっている こと、▼マークより下の位置にあること を確認してください。

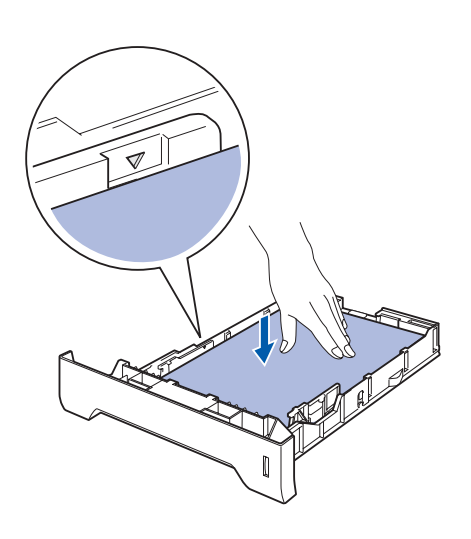

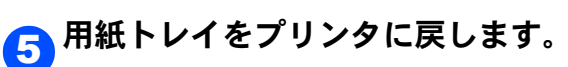

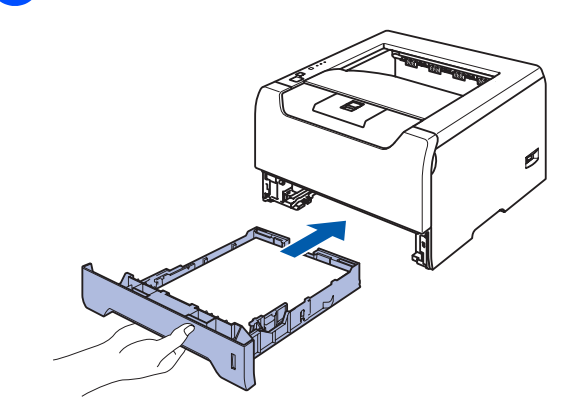

「テストページを印刷する」(22 ページ)

STEP1 お使いになる前に

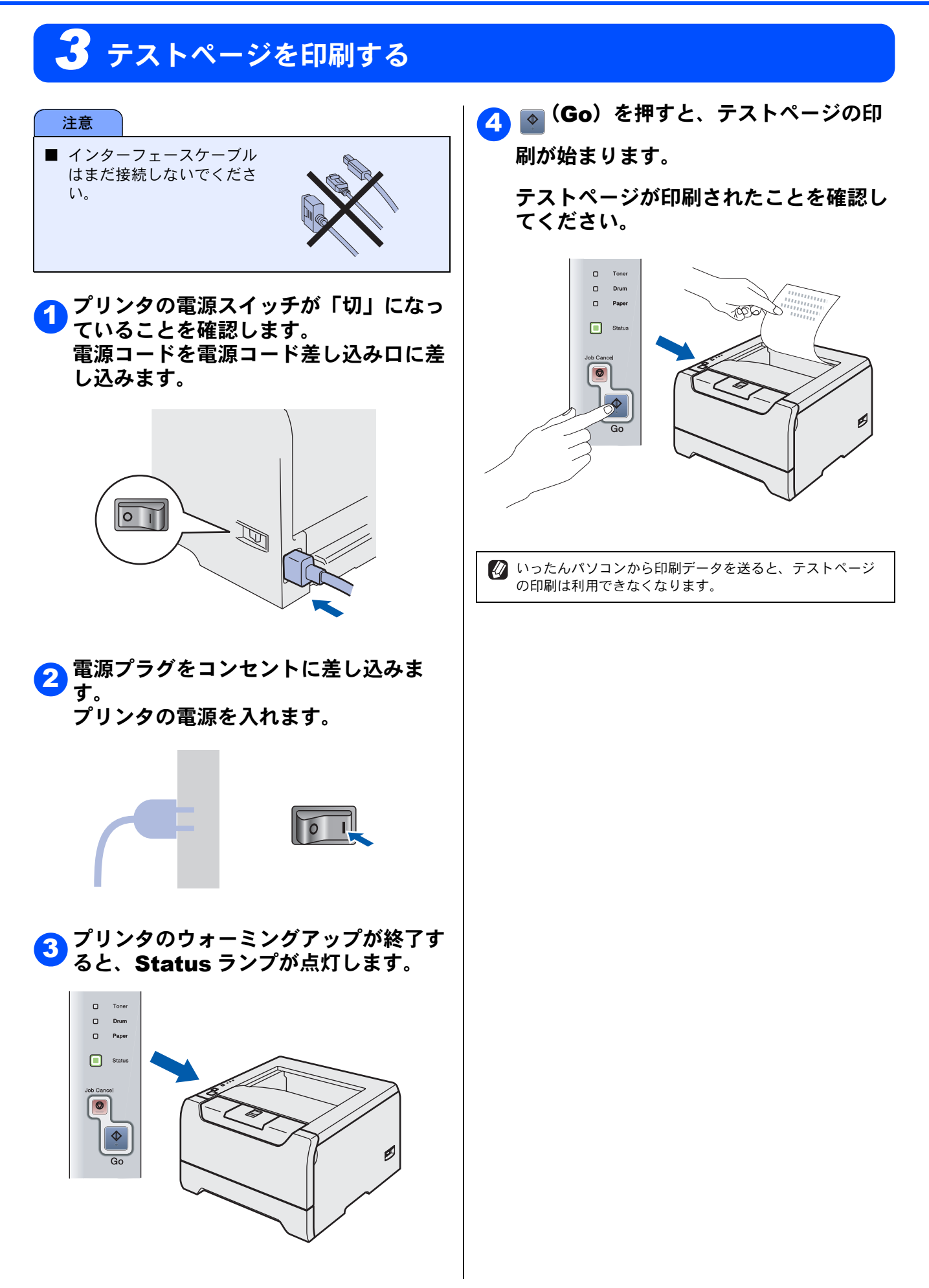

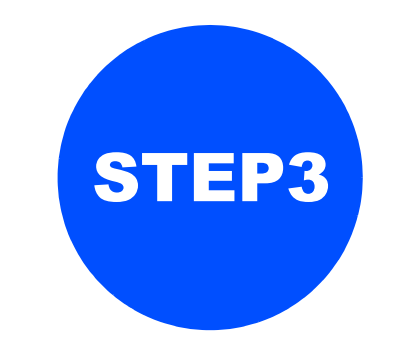

# Windows に接続する

プリンタを Windows と接続して使用する場合は、付属のプリンタドライバやソフトウェアをインストールする 必要があります。(Macintosh をお使いの方は、「STEP3 Macintosh に接続する」をお読みください。)

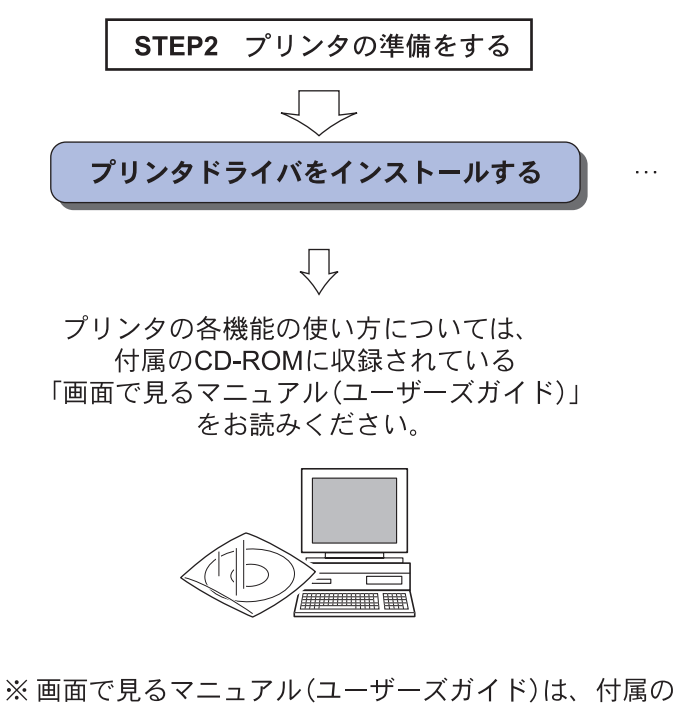

CD-ROMに収録されている電子マニュアルです。 Windowsのパソコンにプリンタドライバをインストー ルした後は、Windowsの「スタート」メニューからも

閲覧できます。(1ページをご覧ください。)

、 -イド)」

トールします

… 本機をプリンタとして使用するために必要なソフトウェアをインス

STEP3 Windows に接続する

STEP1 お使いになる前に

N

プリンタの準備をす

STEP2

STEP3 Macintosh に接続する

# プリンタドライバをインストールする

注意

■ インストールを行う前に、「STEP1 お使いになる前に」「STEP2 プリンタの準備をする」が終わっていることをご 確認ください。

### USB ケーブルで接続する場合

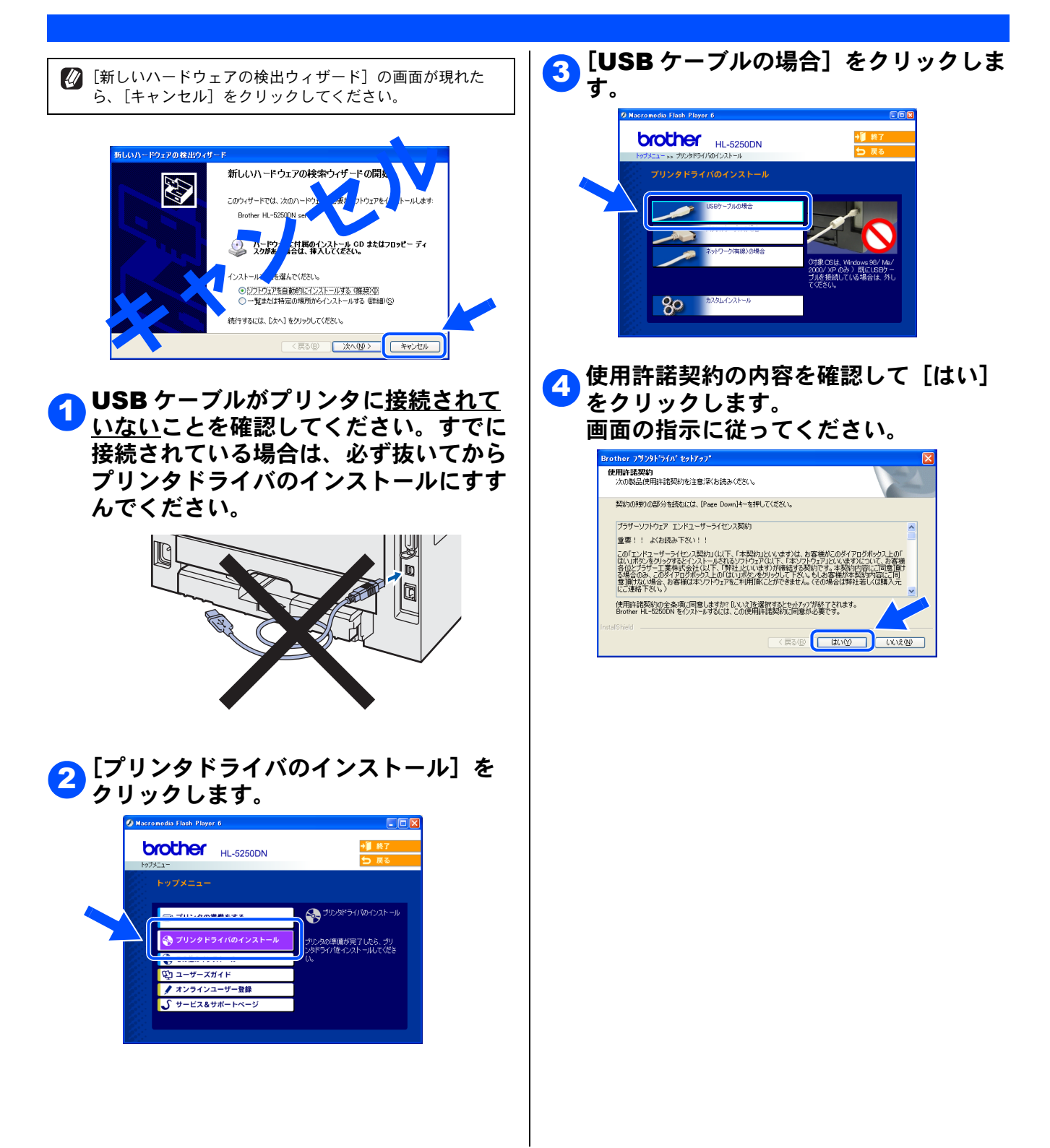

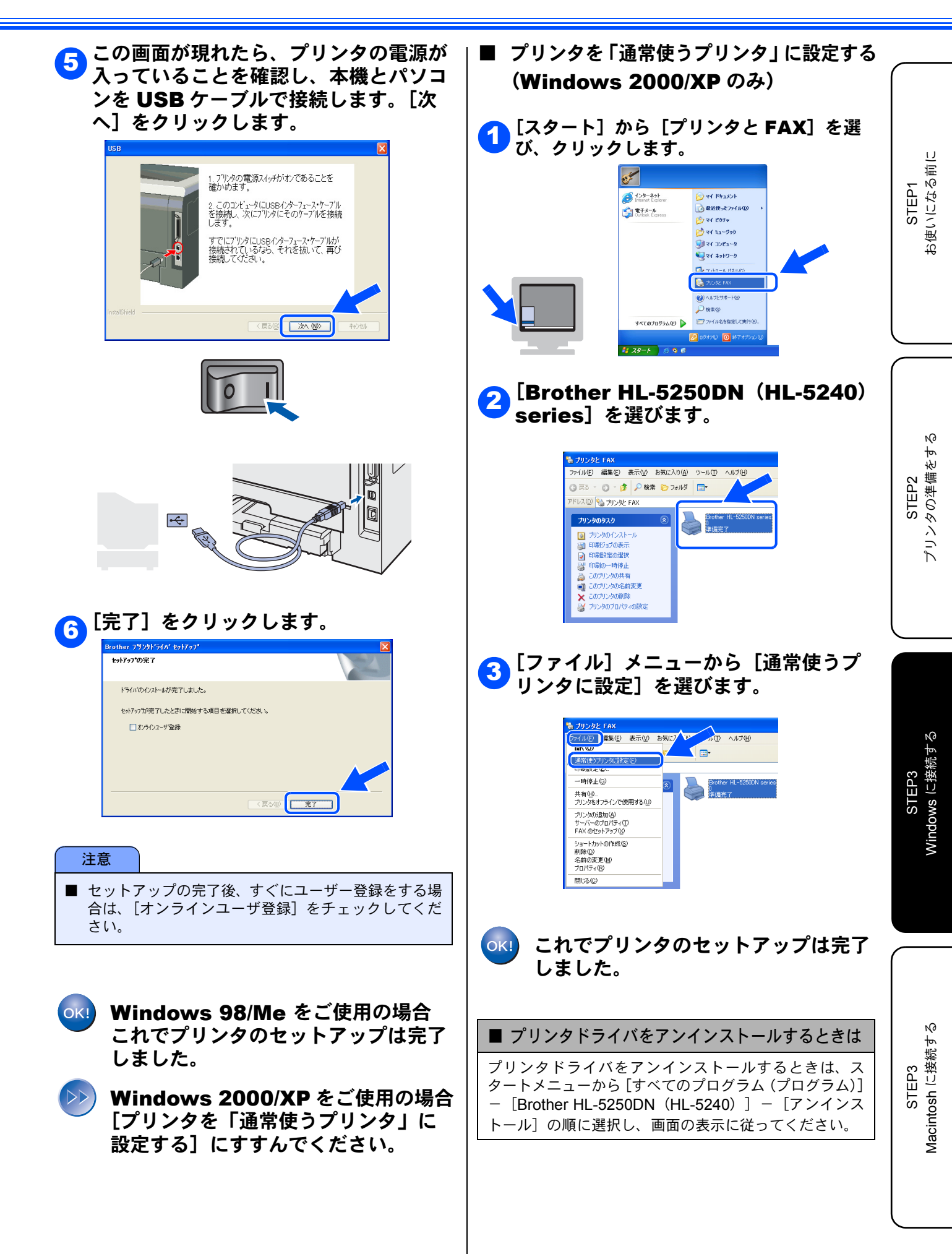

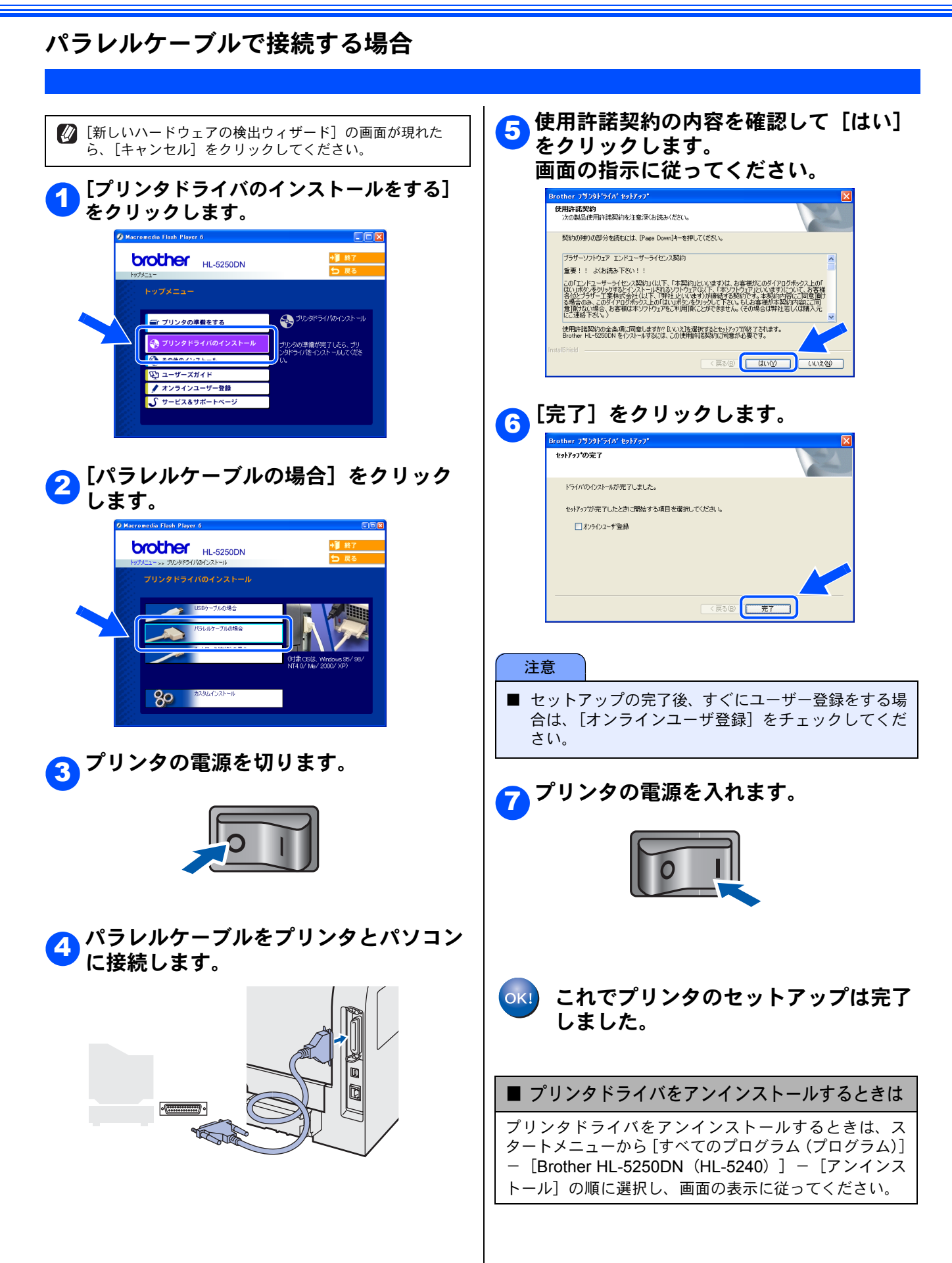

## ネットワークケーブルで接続する場合(HL-5250DNのみ)

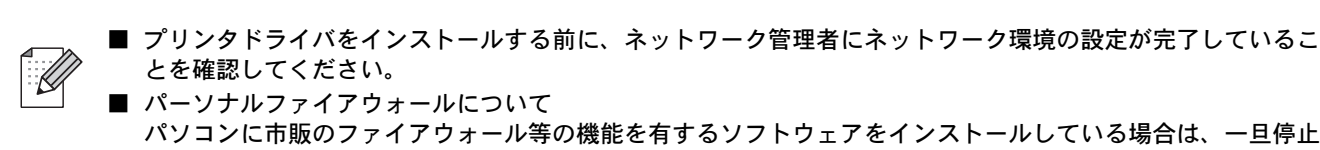

ブラザー ピアツーピア ネットワークプリンタを使う (LPR/NetBIOS)

パソコンに市販のファイアウォール等の機能を有するソフトウェアをインストールしている場合は、一旦停止 させてからプリンタドライバをインストールしてください。設定の詳細はソフトウェア販売元へご相談くださ (١, ■ Windows XP のパーソナルファイアウォール機能について

Windows XP で「インターネット接続ファイアウォール」が有効に設定されている場合は、下記の手順で一旦 無効にしてからプリンタドライバをインストールしてください。 コントロールパネルから、[ネットワーク接続]をクリックします。使用しているネットワークアイコン (ローカルエリア接続など)を右クリックし、[プロパティ]をクリックします。画面が表示されたら、[詳細 設定]タブをクリックします。[インターネットからコンピュータへのアクセスを制御したり防いだりして、 コンピュータとネットワークを保護する]のチェックを外します。

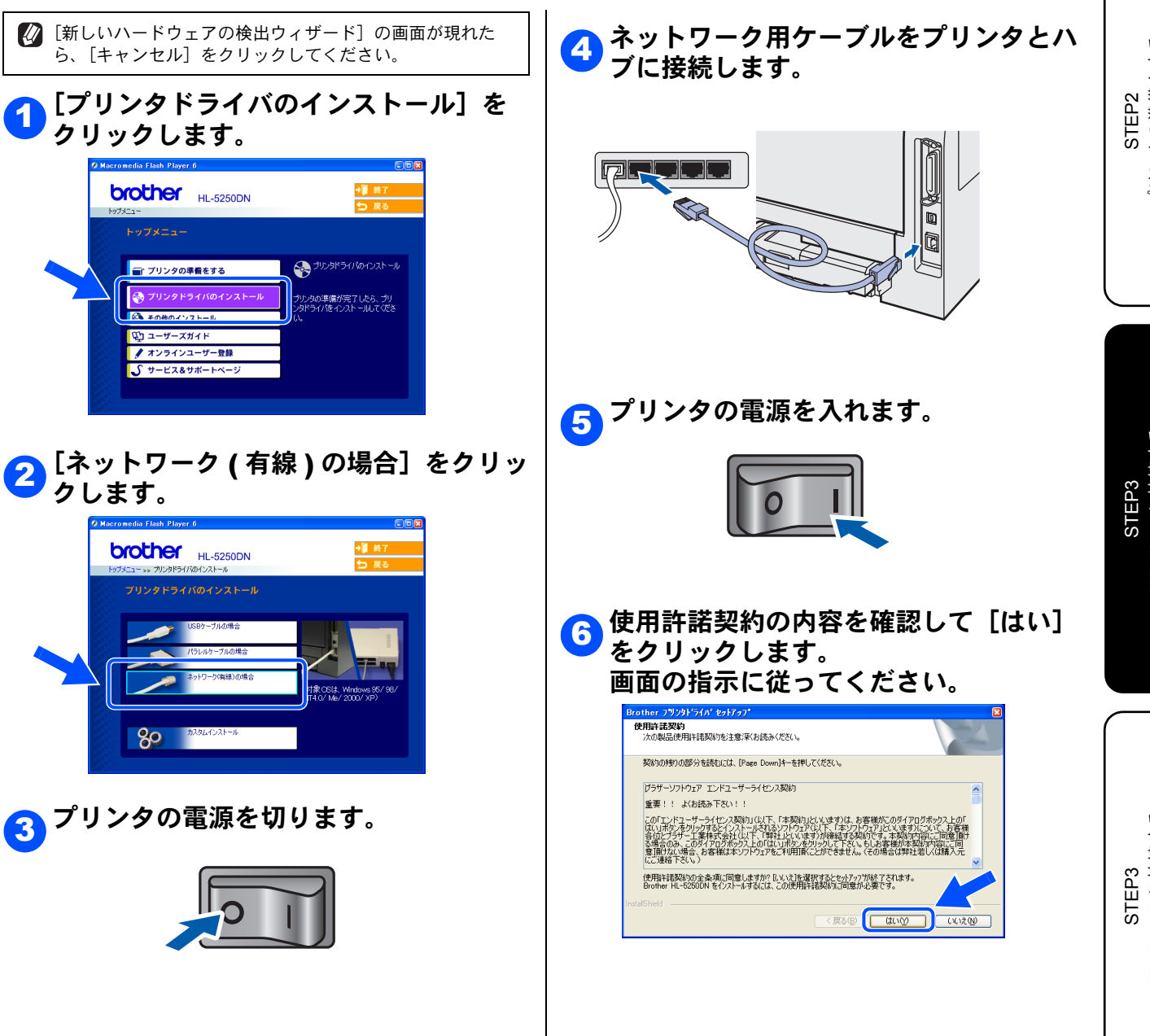

お使いになる前に STEP1

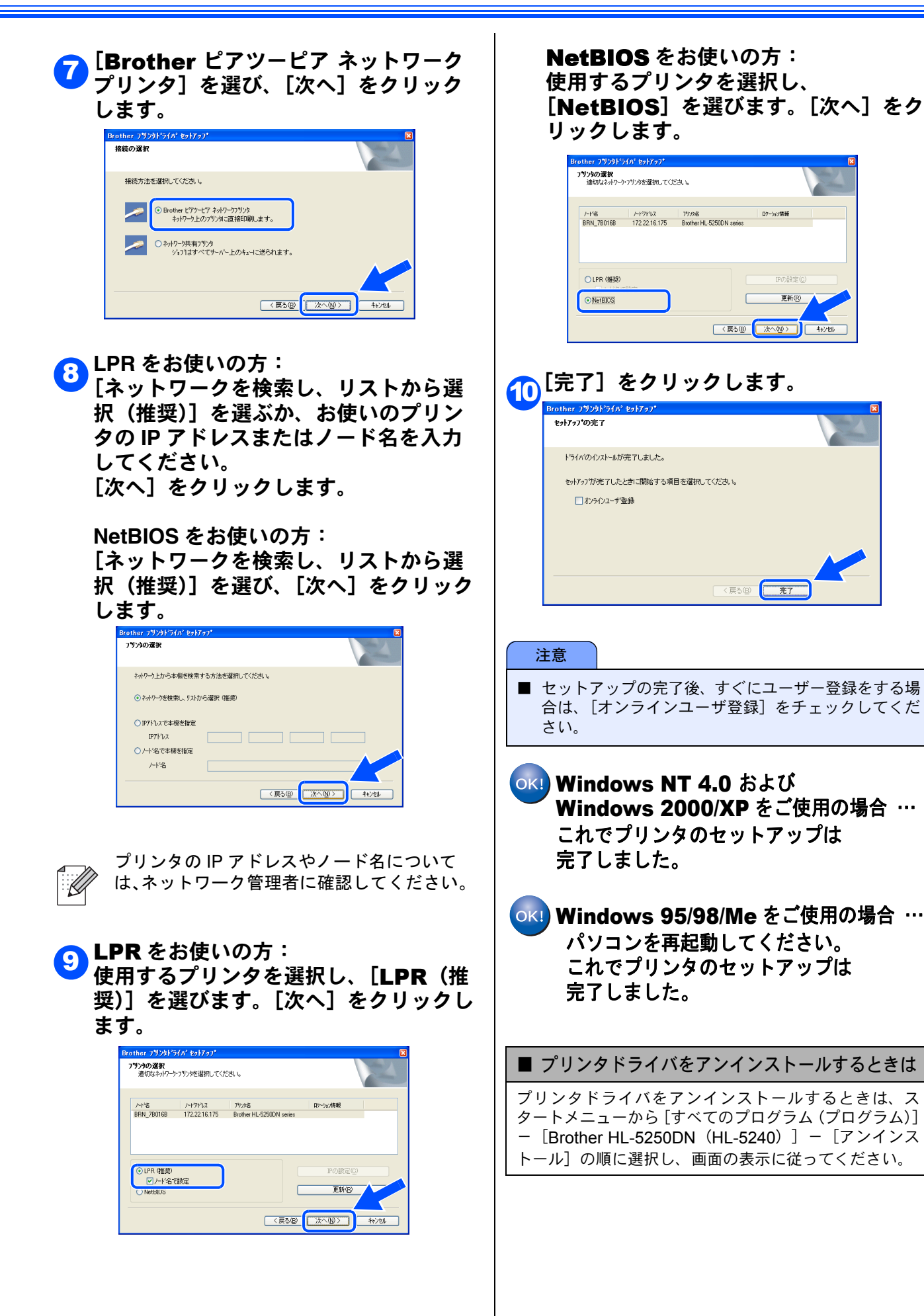

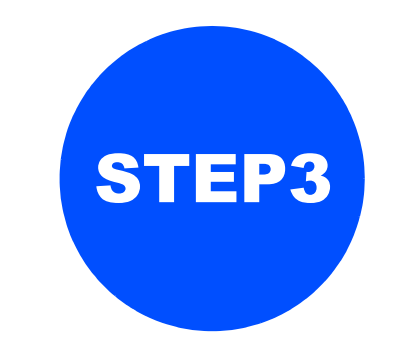

# Macintosh に接続する

プリンタを Macintosh と接続して使用する場合は、付属のプリンタドライバやソフトウェアをインストールする 必要があります。(Windows をお使いの方は、「STEP3 Windows に接続する」をお読みください。)

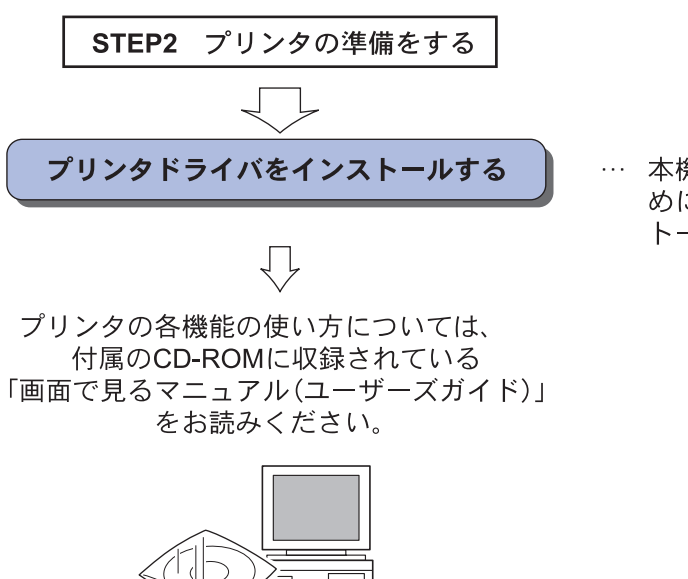

・・・ 本機をプリンタとして使用するために必要なソフトウェアをインストールします

#### プリンタドライバをインストールする 注意 ■ インストールを行う前に、「STEP1 お使いになる前に」「STEP2 プリンタの準備をする」が終わっていることをご 確認ください。 USB ケーブルで接続する場合(Mac OS X 10.2.4 以降) [プリンタドライバのインストールをする] 🖉 キーボードの USB ポートや USB ハブ経由で接続しないで をクリックします。 ください。 000 HL5200:Start Here OSX brother HL-5250DN プリンタの電源が入っていることを確認 5 します。 プリンタドライバのインスト ール ━━ヽ プリンタの準備をする 😪 プリンタドライバのイン 🖋 オンラインユーザー登録 **∫** サービス&サポート^ [移動] メニューから [アプリケーショ 6 [USB ケーブルの場合] をクリックしま 2 ン]を選びます。 す。 🖕 Finder ファイル 編集 表記 🚺 🎙 インドウ ヘルプ 画面の指示に従って、インストールを進めてください。 第] 第1 。 回しているフォルダ 000 HL5200:Start Here OSX ■ コンピュータ brother HL-5250DN **∂**#C ☆ ホーム ● ネットワーク ☆ 第 H ☆ 第 K ŵЖА 最近使ったフォルダ . フォルダへ移動... サーパへ接続... ∂ ዤG ዤK [ユーティリティ]を開きます。 7 🛃 アプリケーション ≡ □ | ☆-インストールが終わると、Macintosh の再起動 を指示する画面が表示されます。 $\bigcirc$ er(10.4) G インターネット接続 iSync iTunes Macintosh を再起動します。 10 0 3 プレビュー QuickTime Playe ◆ Macintosh が新しいプリンタドライバを認識し Q **B** スティッキーズ Sherlock ます。 Safari ة 🗯 -1 USB ケーブルを Macintosh とプリン テキストエディット システム環境設定 タに接続します。 D +

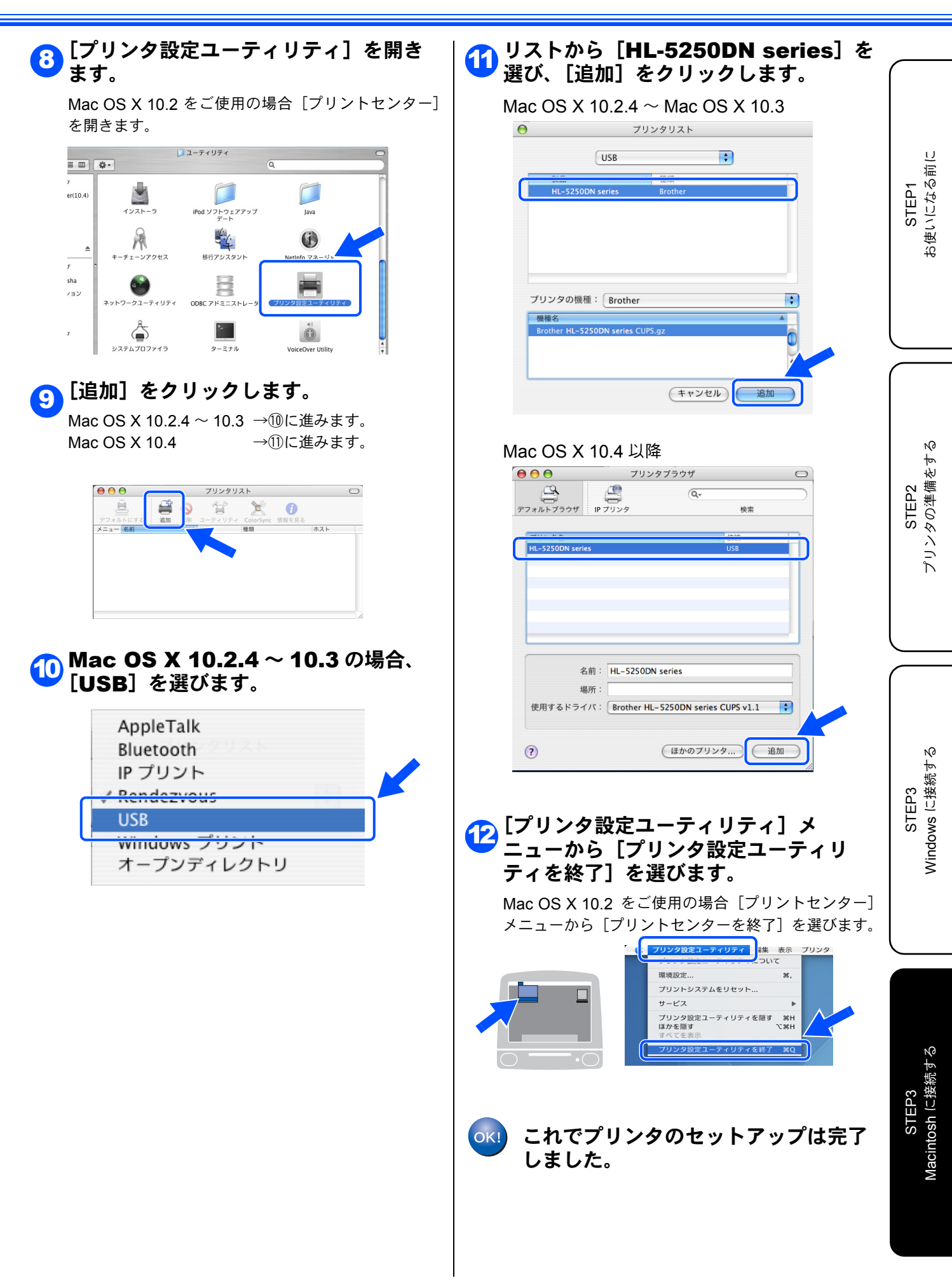

## USB ケーブルで接続する場合(Mac OS 9.1 ~ 9.2)

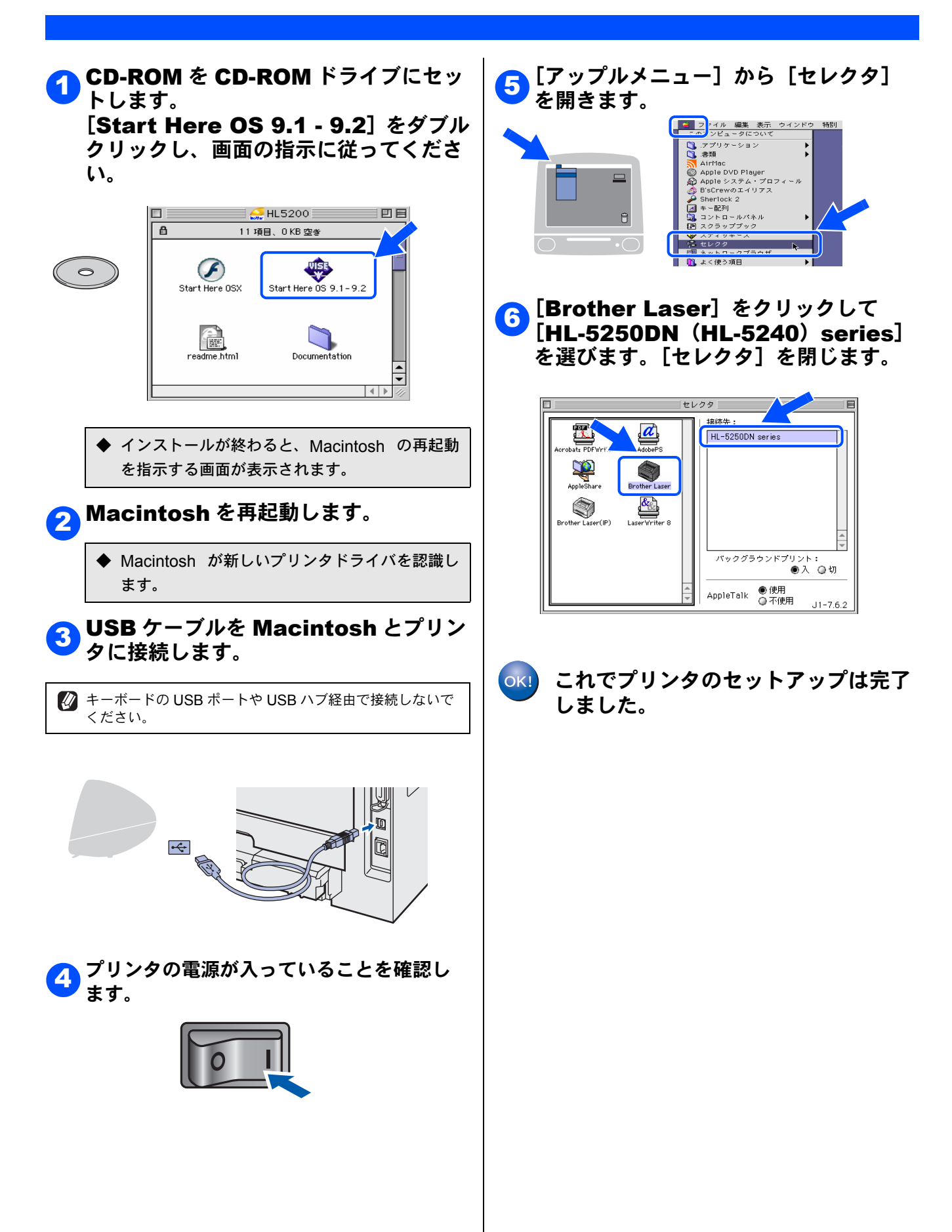

## ネットワークケーブルで接続する場合(Mac OS X 10.2.4 以降) (HL-5250DN のみ)

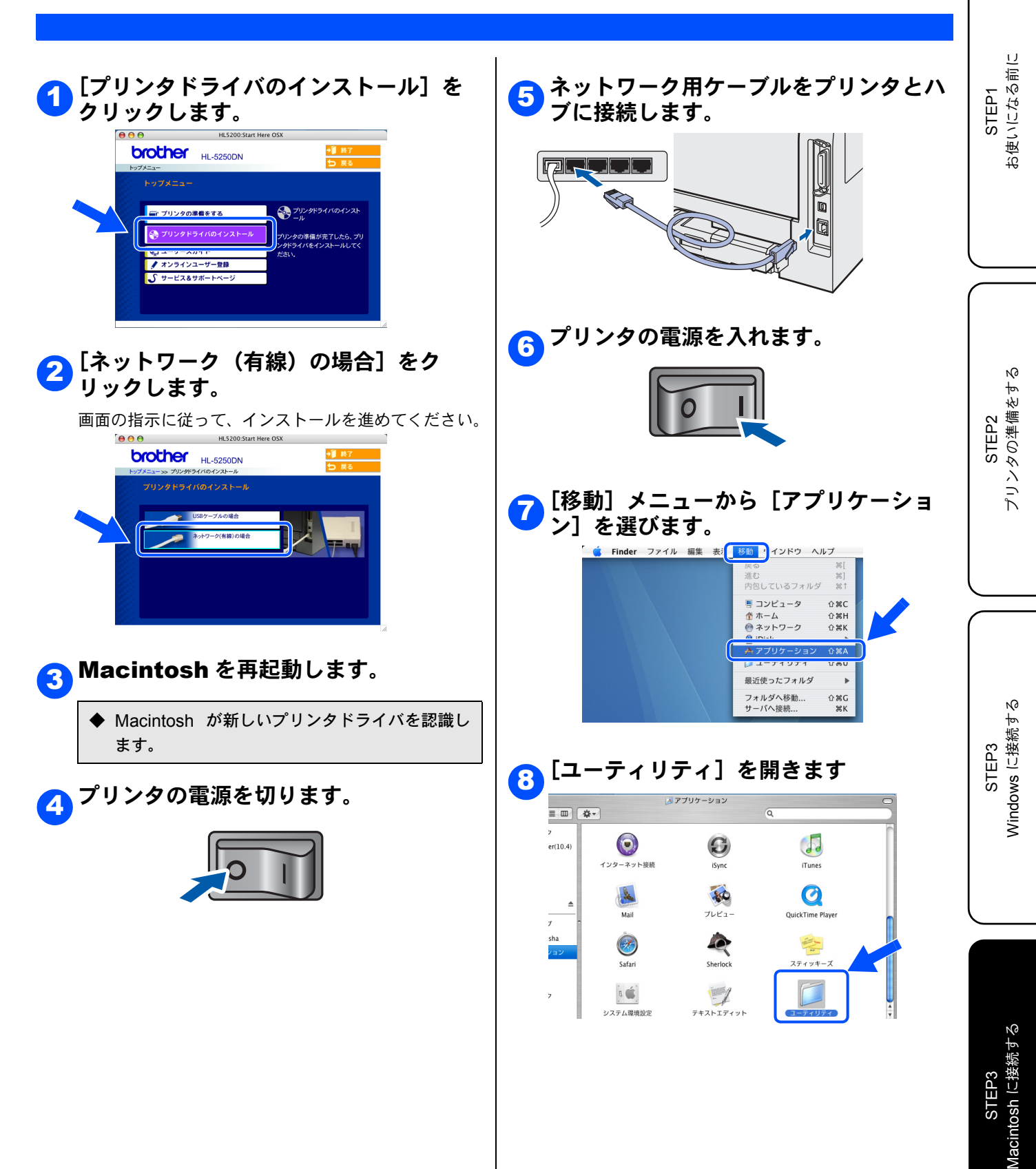

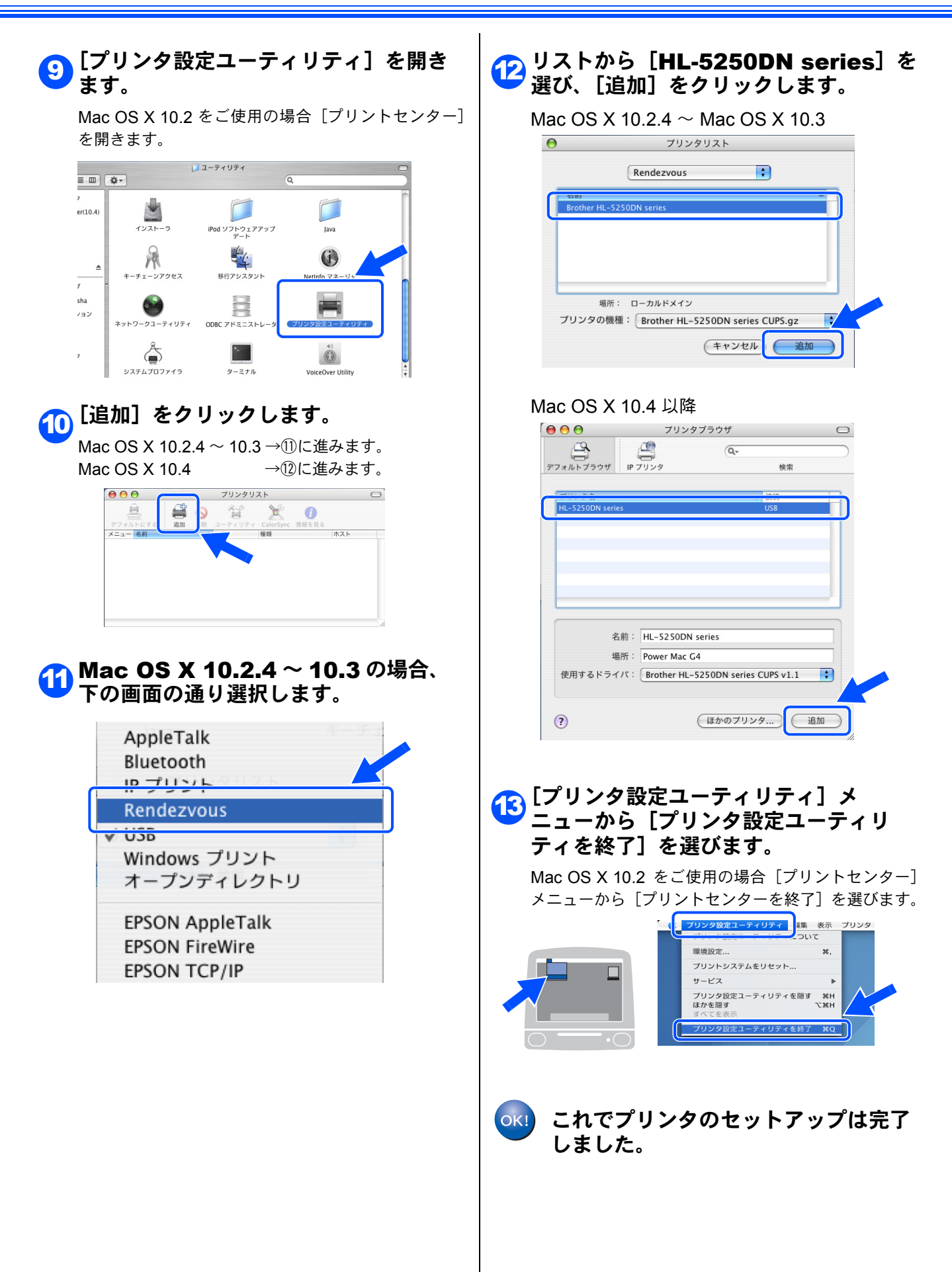

# ネットワークケーブルで接続する場合(Mac OS X 9.1 - 9.2) (HL-5250DN のみ)

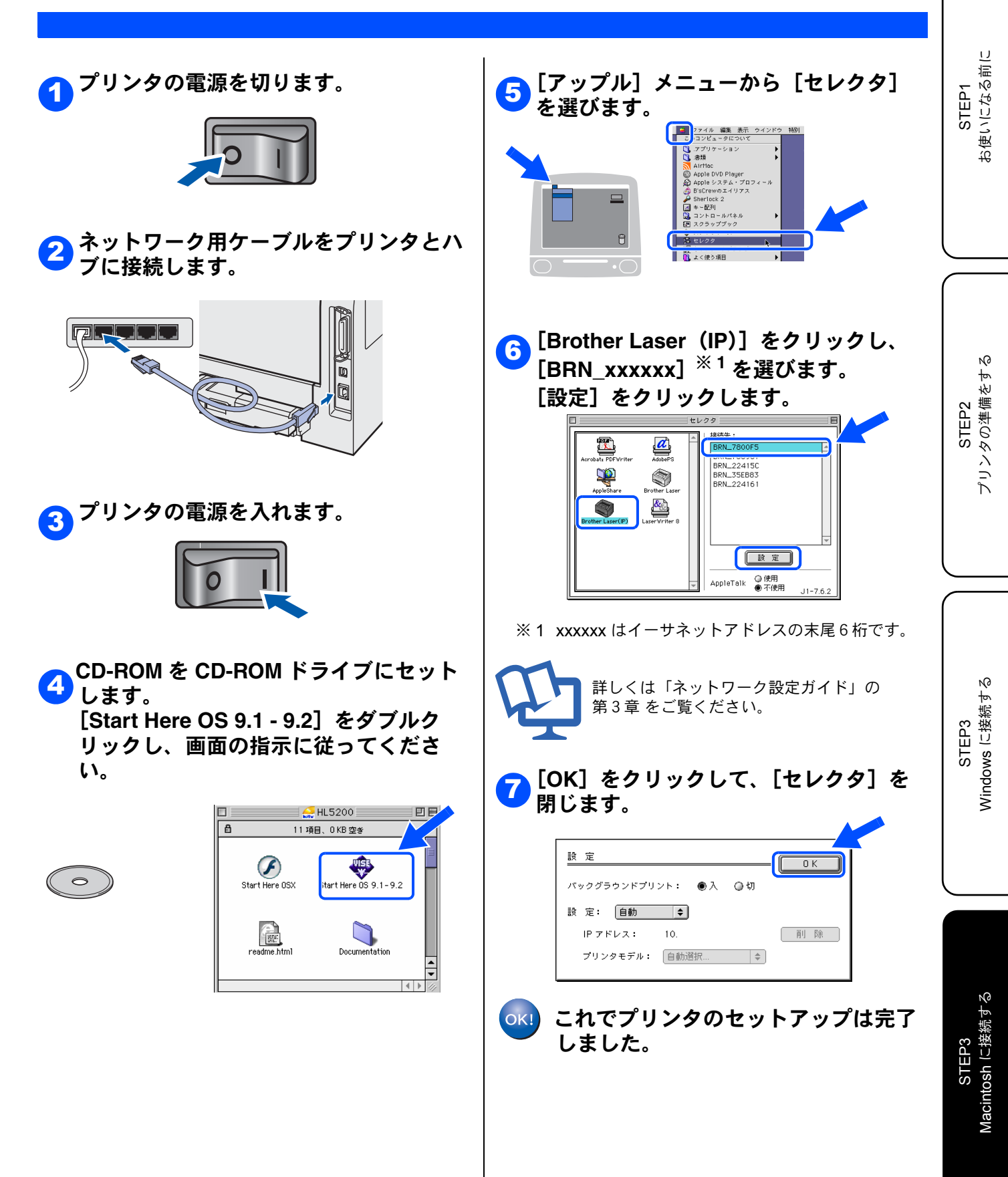

# ネットワーク管理者の方へ(HL-5250DN のみ)

### ネットワーク環境で複数のパソコンから使用する場合

ADSL や CATV (ケーブルテレビ)、光ファイバーなどのインターネット環境で、複数のパソコンを使用している 場合は、本機をネットワークケーブルで接続すると、どのパソコンからも本機をプリンタとして利用することが できます。

#### 本機を接続する前

● 一般的な ADSL 環境での接続例
 <パソコンが1台の場合>
 ADSL モデムとパソコンが LAN ケーブルで接続されています。

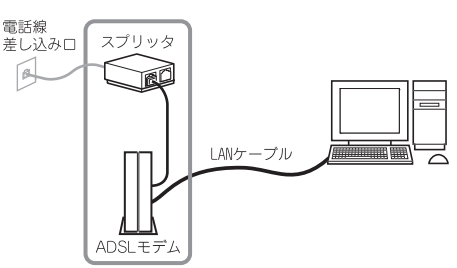

※お使いの機器によっては、ADSLモデムにスプリッタ機能が内蔵されている場合があります。

<パソコンが2台の場合> 複数のパソコンから同時にインターネットが利用 できるように、「ルータ」が導入されています。

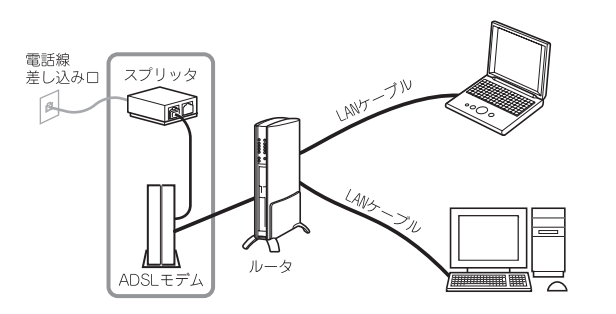

※お使いの機器によっては、ADSL モデムにスプリッ タ機能が内蔵されている場合があります。

一般的な CATV /光ファイバー環境での接続例
 <パソコンが1台の場合>
 ケーブルモデムまたは光終端装置(ONU)とパソ

ラージルビデムよどは光彩雪装置(UND)とハ コンが LAN ケーブルで接続されています。

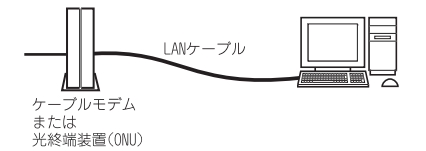

#### 本機を接続した後

新たに LAN ケーブルを使って、本機とルータを接 続します。

● 一般的な ADSL 環境での接続例

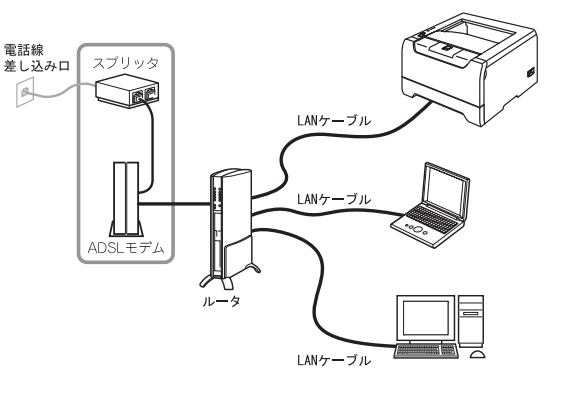

※お使いの機器によっては、ADSLモデムにスプリッ タ機能が内蔵されている場合があります。

#### ● 一般的な CATV 環境での接続例

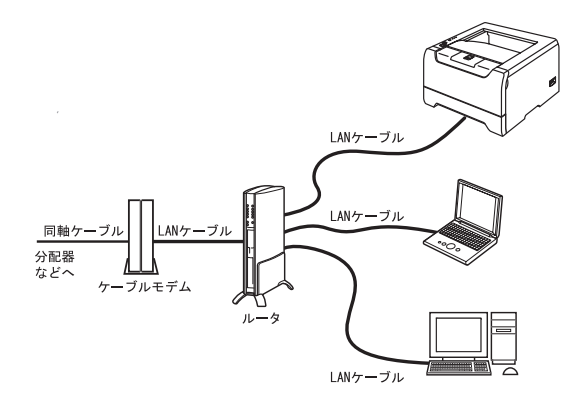

● 一般的な光ファイバー環境での接続例

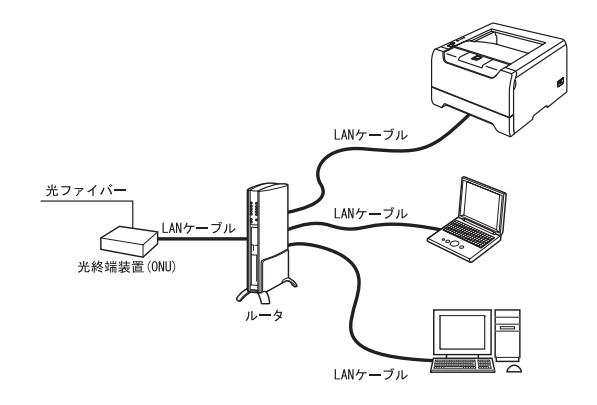

### ネットワーク接続に必要なものの準備

● ルータ

ADSL や CATV、光ファイバー(FTTH) などのイ ンターネット網と、家庭・オフィスの LAN(内部 ネットワーク)を中継する機器です。複数台のパ ソコンから同時にインターネットに接続すること ができるようになります。

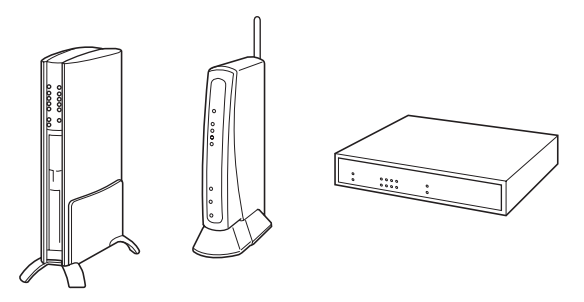

● LAN ケーブル 本機とルータを接続するのに必要です。カテゴリ 5(100BASE-TX 用)のストレートケーブルをお 使いください。

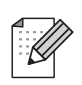

ルータの導入、接続方法については、お使いのルータの取扱説明書をご覧ください。
 モデム、光終端装置(ONU)などの機器に関するご質問は、提供メーカーにお問い合わせください。

## **BRAdmin Professional** をインストールする (Windows 専用)

BRAdmin Professional は、LAN(Local Area Network) 環境でネットワーク接続された複数のプリンタを管理するソフトウェ アです。ネットワークに対応しているブラザー製のプリンタやマルチファンクションセンター、また SNMP(Simple Network Management Protocol) をサポートしているブラザー製以外の製品も管理することができます。

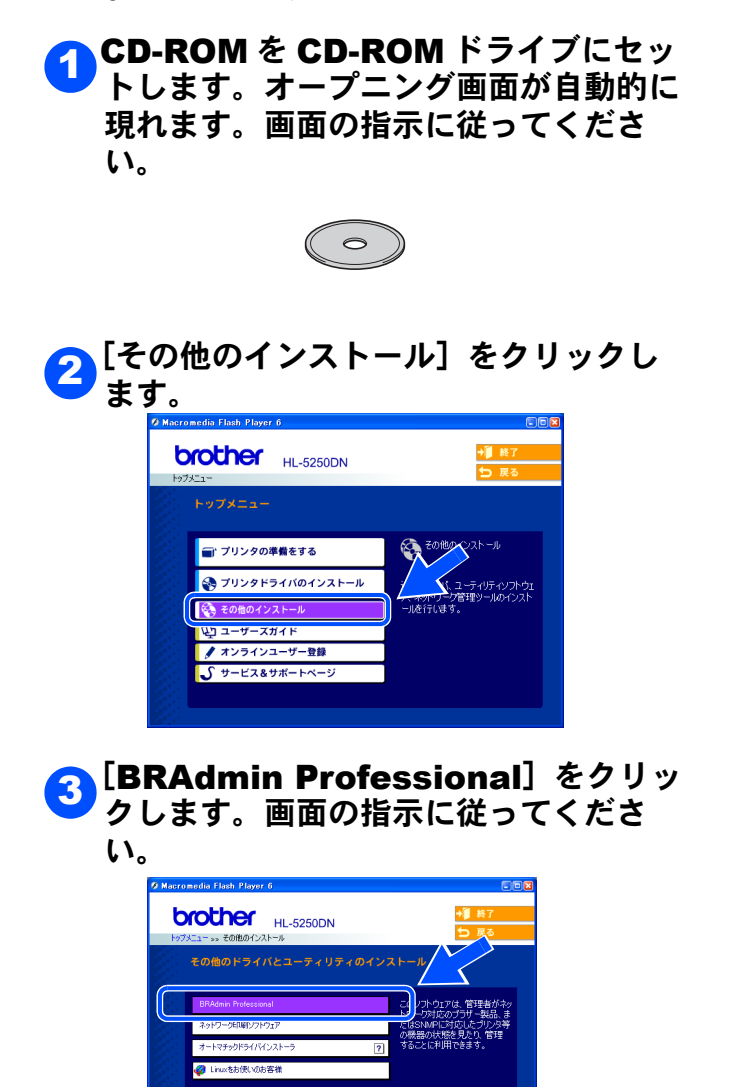

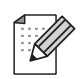

プリントサーバーのパスワードは、ご購入 時は [access] に設定されています。 BRAdmin Professional ソフトウェアや ウェブブラウザでお好きなパスワードに変 更することができます。

## BRAdmin Professional を使って IP アドレス、サブネットマスク、ゲート ウェイを設定する (Windows 専用)

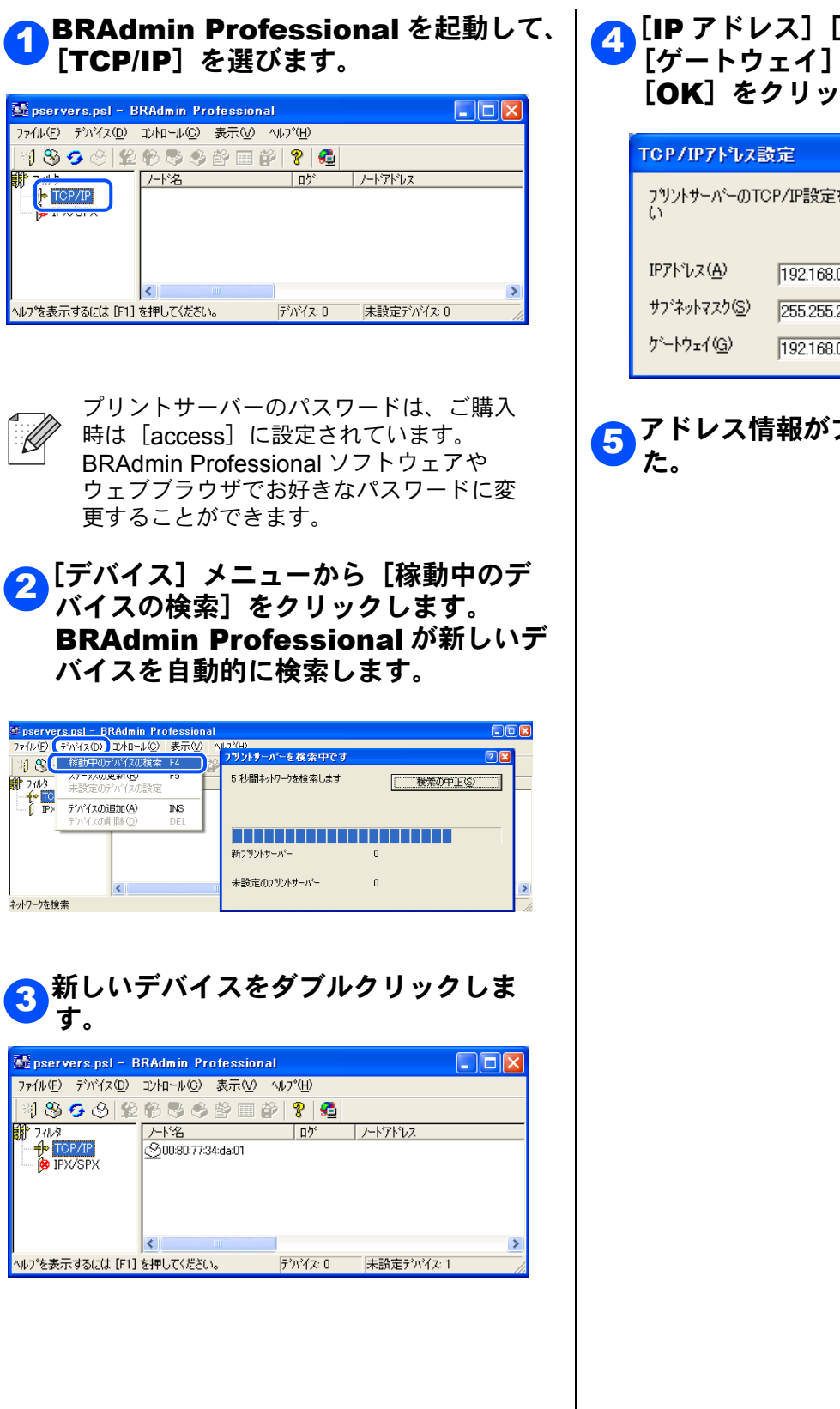

[IP アドレス] [サブネットマスク] [ゲートウェイ] を入力します。 [OK] をクリックします。

5アドレス情報がプリンタに保存されまし

## BRAdmin Light を使って IP アドレス、サブネットマスク、ゲートウェイを 設定する (Macintosh 専用)

ブラザー BRAdmin Light は、Mac OS X 専用の Java アプリケーションソフトです。BRAdmin Professional(Windows 専 用)のいくつかの機能をサポートした、BRAdmin 簡易アプリケーションです。

BRAdmin Light を使用することにより、ネットワーク管理や、ネットワークファームウェアのアップデートも簡単に行なえるようになります。

BRAdmin Light は、プリンタドライバのインストール時に自動的にインストールされます。

BRAdmin Light についての詳細は「ブラザーソリューションセンター」(<u>http://solutions.brother.co.jp/Library/sol/light</u>)を参照してください。

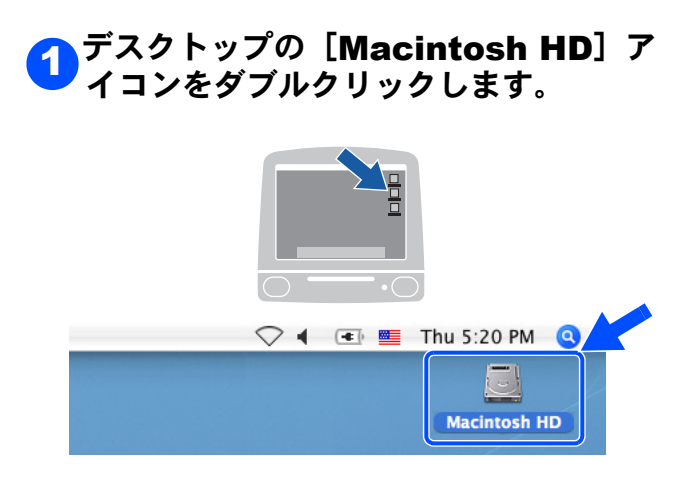

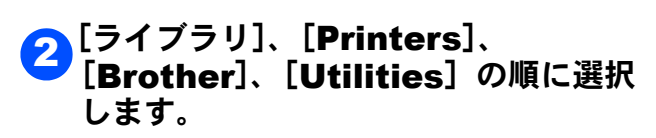

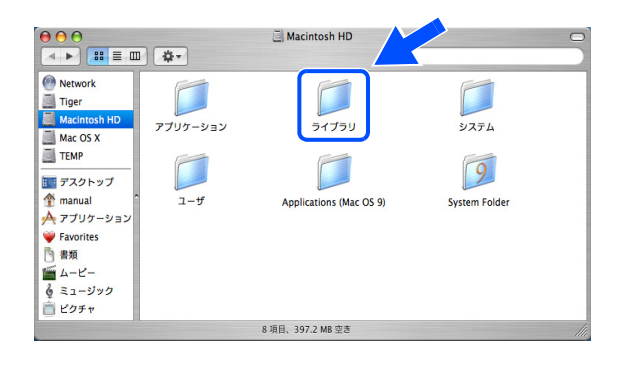

3 [BRAdmin Light.jar] をダブルク リックして、BRAdmin Light を起動 します。 BRAdmin Light が新しいデバイスを 自動的に検索します。

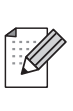

プリントサーバーのパスワードは、ご購入時は [access] に設定されています。BRAdmin Light ソフトウェアやウェブブラウザでお好きなパス ワードに変更することができます。

| $\Theta \Theta \Theta$                                                                                                    |                   | 📁 Utilities            |                           | 0   |
|----------------------------------------------------------------------------------------------------|-------------------|------------------------|---------------------------|-----|
|                                                                                                    | **                | ٩                      |                           |     |
| <ul> <li>Network</li> <li>Tiger</li> <li>Macintosh HD</li> <li>Mac io5 X</li> <li>TEMP</li> <li>アスクトップ</li> <li>介 プリクーション</li> <li>デ 移動</li> <li>アメリックション</li> <li>第類</li> <li>ムービー</li> <li>る ミュージック</li> <li>ビクチャ</li> </ul> | BRAdmin Light.jar | Brother Status Monitor | ControlCenter<br>Discover |     |
| ×                                                                                                    | 6                 | 項目、397.2 MB 空き         |                           | 11. |

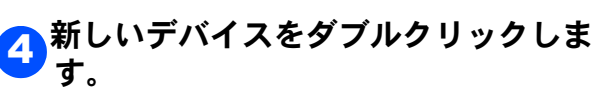

| 000           |                       | BRAdmin Light |           |            |       |
|---------------|-----------------------|---------------|-----------|------------|-------|
| ファイル(1) デパイ ン | $-\mu(\underline{3})$ |               |           |            |       |
| (検索(S)) 更新 ブリ | リンタの設定(C) ホーム         | ムページ(H) (7    | ァイルの送信(E) | (77-400-14 | (終70) |
| リード名          | プリンタステータス             | プリンタタイプ       | ノードタイプ    | ロケーション情報   | 連絡先   |
| 0x00:80:77:3  |                       |               |           |            |       |
|               |                       |               |           |            |       |
|               |                       |               |           |            |       |
|               |                       |               |           |            |       |
|               |                       |               |           |            |       |
|               |                       |               |           |            |       |
|               |                       |               |           |            |       |
|               |                       |               |           |            |       |
|               |                       |               |           |            |       |
|               |                       |               |           |            |       |
|               |                       |               |           |            |       |
|               |                       |               |           |            |       |
|               |                       |               |           |            |       |
|               |                       |               |           |            |       |
|               |                       |               |           |            |       |
|               |                       |               |           |            |       |
|               |                       |               |           |            |       |
|               |                       |               |           | デパイフル・     |       |

| □[ID アドレス] [サブネットマスク]                                                                                                    | ウェブブラウザで管理する                                                                                                    |
|----------------------------------------------------------------------------------------------------|----------------------------------------------------------------------------------------------------|
| <ul> <li>「ゲートウェイ]を入力します。</li> <li>[OK]をクリックします。</li> <li>(OK) アドレス 10.100.20.20<br/>サブネットマスク 255.255.0<br/>ガートウェイ 10.100.20.254</li> </ul> | 標準のブラウザで、HTTP(Hyper Text Transfer Protocol)<br>プロトコルを使用して、プリンタの設定や管理をすることが<br>できます。<br>詳細は、「ネットワーク設定ガイド」の「第5章ウェブブラ<br>ウザで管理する」を参照してください。                     |
| <b>OK</b> キャンセル(C)                                                                                                    | 「プリンタ設定一覧」を印刷する                                                                                                    |
| <mark>6</mark> アドレス情報がプリンタに保存されまし<br>た。                                                                                                    | 「プリンタ設定一覧」はネットワークの設定状況を一覧で表<br>示したものです。「プリンタ設定一覧」を印刷するには、下<br>記の手順を行ってください。                                                                                  |
|                                                                                                    | <ol> <li>1. プリンタの電源を切ります。</li> <li>2. フロントカバーが閉じていることと、電源コードが差し込まれていることを確認します。</li> <li>3. 電源を入れて、印刷可能状態になるまで待ちます。</li> <li>4. (Go)を3回押します。(2秒以内)</li> </ol> |
|                                                                                                    | プリンタ設定一覧が印刷されます。<br>ネットワーク設定を工場出荷状態に戻す                                                                                                    |
|                                                                                                    | 既に設定している IP アドレスやパスワードなど、すべての<br>プリントサーバーの情報を工場出荷状態にリセットするこ<br>とができます。<br>ネットワークの設定をリセットするには、操作パネルにて下<br>記の手順を行ってください。                                       |
|                                                                                                    | <ol> <li>プリンタの電源を切ります。</li> <li>フロントカバーが閉じていることと、電源コードが差し込まれていることを確認します。</li> <li>プリンタの電源を入れて、         (Go)を押し続けます。     </li> </ol>                          |
|                                                                                                    | <ul> <li>すべてのラシノが点灯し、その後、Status ラシノが消灯します。</li> <li>4. ● (Go)を離します。</li> <li>すべてのランプが消灯することを確認します。</li> <li>5. ● (Go)を6回押します。</li> </ul>                     |
|                                                                                                    | ★ (00) と ビビバラ ひがり。     すべてのランプが点灯することを確認します。(プリント     サーバーが工場出荷時の状態に戻ったことを示します。)                                                                             |
|                                                                                                    |                                                                                                    |

## この続きは…

ここまでの操作で、プリンタを使えるようにするための準備が完了しました。プリンタをお使いいただくときは、 「画面で見るマニュアル(ユーザーズガイド)」をよくお読みいただき、正しくお使いください。

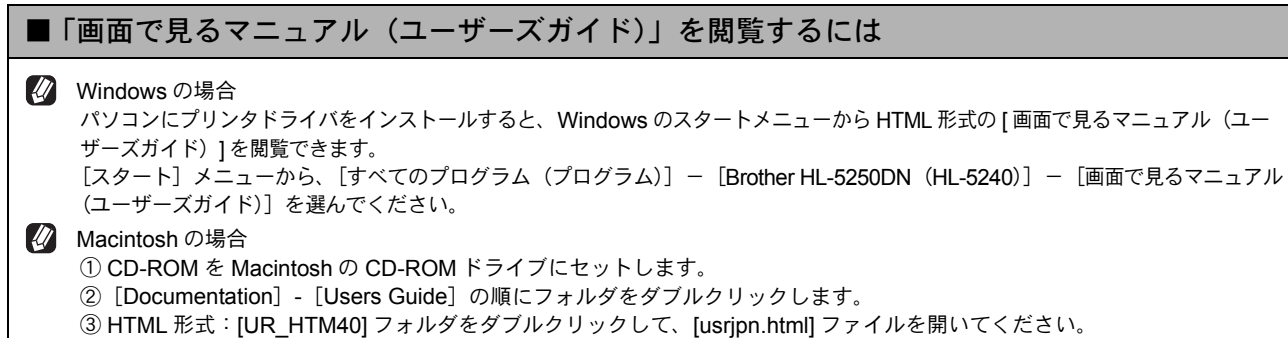

PDF 形式: [usrjpn40.pdf] ファイルを開いてください。

## オプション製品のご案内

本製品に装着できるオプションです。オプションを装着することでプリンタの機能をさらに拡張してお使いいただけます。

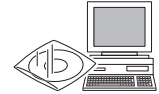

詳しくは「画面で見るマニュアル(ユーザーズガイド)」の「オプション製品を使う」をご覧ください。

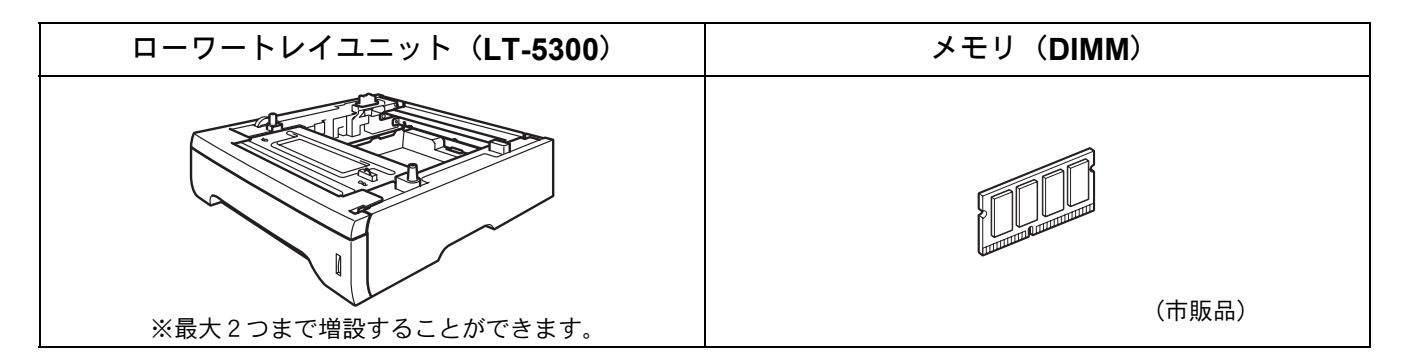

#### 消耗品

詳しくは「画面で見るマニュアル(ユーザーズガイド)」の「メンテナンス」をご覧ください。

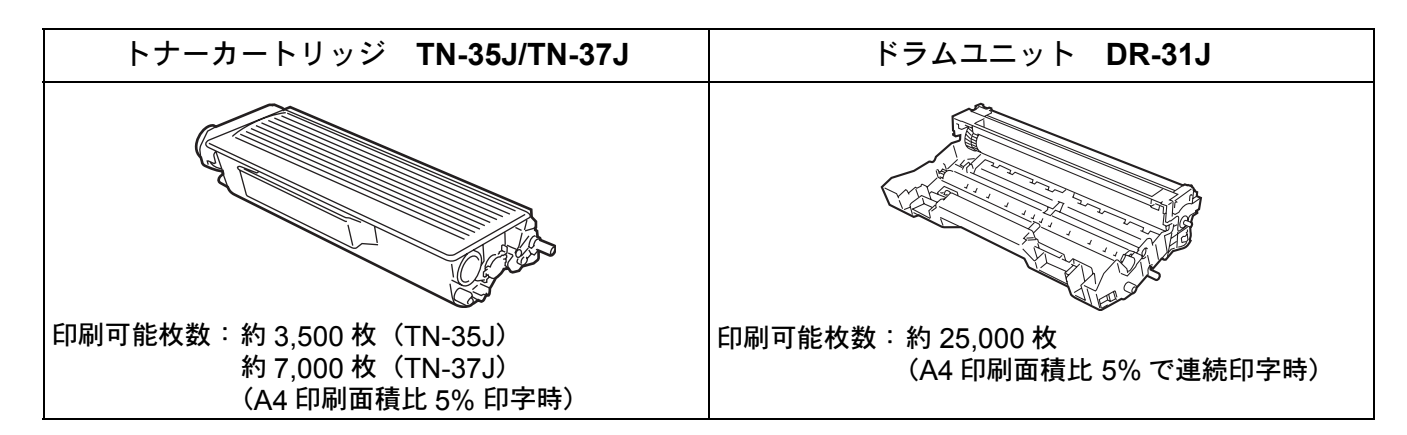

# プリンタの輸送

プリンタを輸送するときには、輸送中の破損を防ぐために、製品購入時に使用されていた梱包材および保護材を使用して購 入時の状態で梱包してください。製品購入時に使用されていた梱包材および保護材は開梱時に捨てずに保管してください。プ リンタには相応の輸送保険を掛けてください。

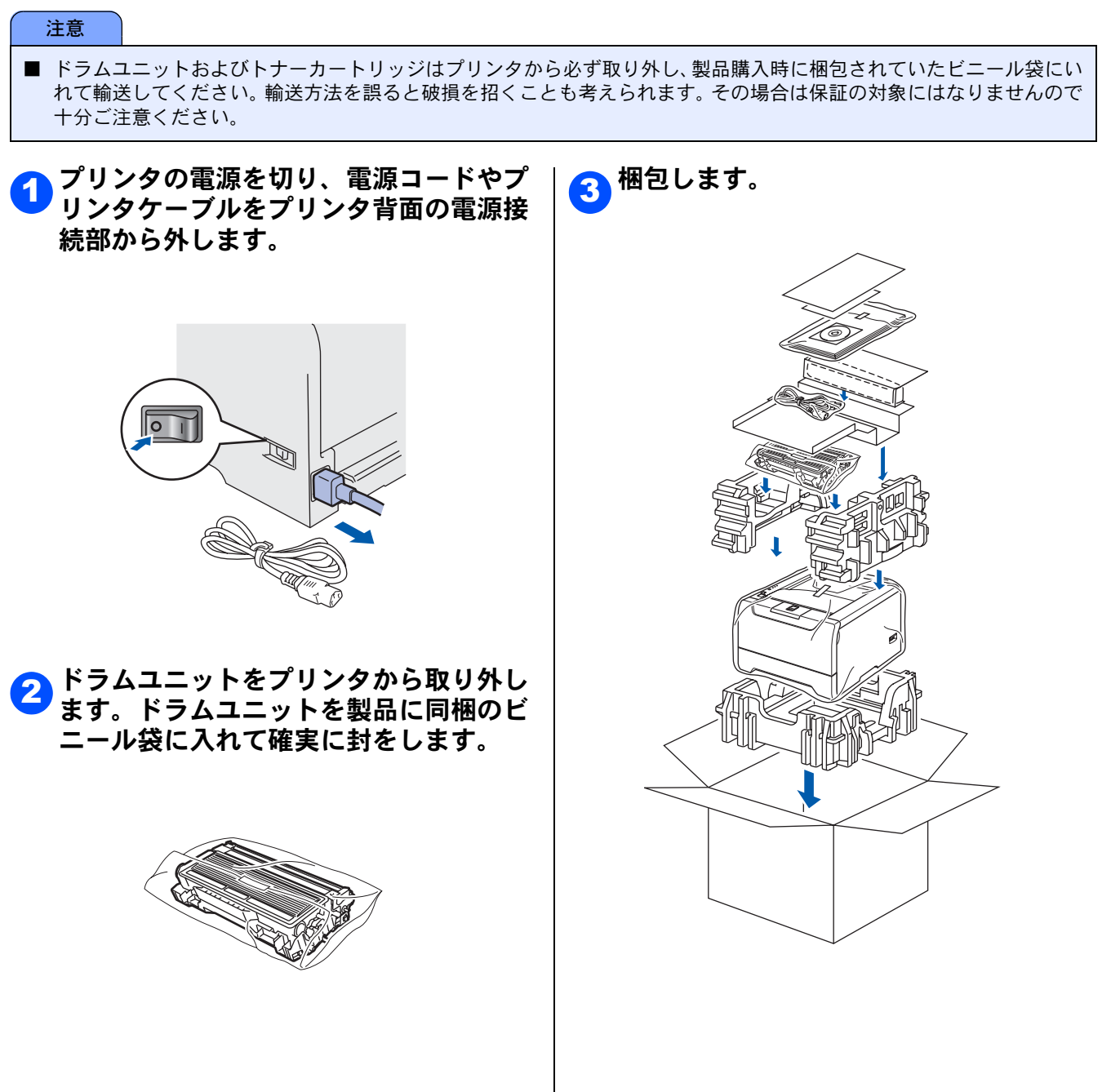

|   | S                   |                                                                |                                                   |                                     |                           |                         |
|---|---------------------|----------------------------------------------------------------|---------------------------------------------------|-------------------------------------|---------------------------|-------------------------|
|   | Eλ                  | (PRESS,                                                        | プリンタ                                              | 1 4                                 | <b>∓間無償保</b>              | 証                       |
|   | <i>ブラザー</i><br>     | ・サービス エクスプレス                                                   | ブラザープリンタは下<br>ブラザーサービスエク                          | 記のアフターサー<br>スプレスは商品購                | ・ビスメニューをご用意<br>入後、どなたでも受( | 意致しております。<br>ナられるサービスメ  |
|   |                     |                                                                | ニューです。<br>故障かな?と思った                               | £6                                  |                           |                         |
|   | STEP<br>1           | <b>コールセンターへお電話</b><br>お客様の商品の状態を、お電<br>TEL                     | <b>ください。</b><br>電による質疑応行<br>: <b>00</b> 0120-590- | 答により診断<br>382                       | íします。                     |                         |
|   |                     | FAX<br>E.mailでのお問い合わせ                                          | : 052-819-5904                                    | other co in                         | /contact/mail/i           | ndox htm                |
|   |                     |                                                                | • mup.//www.bi                                    | other.co.jp                         | Contact/maii/i            | nuex.num                |
|   | STEP 2              | 修理が必要と診断された<br>事前にお客様のご都合をお信<br>お客様によるサービスセンタ<br>※1 一部地域を除く    | 場合 48 時間以<br>]いし、宅配便に。<br>/ーへの持ち込み(               | <b> 内に、故障</b><br>よる故障機の<br>は不要です。   | <b>章機の回収手</b><br>の収を手配しま  | <b>ट. * 1</b><br>हेर्च. |
|   | さらに!                | ご希望に応じて、貸出機<br>修理期間中にプリンタがない<br>宅配便手配の際にお申し付け<br>※2 正常作動の確認・整備 | <b>のサービスもこ</b><br>いと困る!というる<br>やください。<br>をした機械    | <b>〔用意。<sup>※ 2</sup></b><br>お客様には、 | 貸出機をご用意                   | 意します。                   |
|   | STEP<br>3           | 7 日間以内に修理品を返<br>弊社到着後、7 日間以内にお                                 | <b>送。</b><br>客様へ修理完了品                             | 品をお返しし                              | ます。                       |                         |
|   |                     |                                                                |                                                   |                                     |                           |                         |
| ブ | ゙゚ラザー               | -サービスパック――                                                     |                                                   |                                     |                           |                         |
|   | 1<br>ご              | 年間の無償保証期間"Service<br>用意しております。(有料)                             | e Express"に加え                                     | え、さらに充                              | 実した保守サー                   | ビスメニューを                 |
|   | <b>ナ</b><br>製<br>3あ | <b>トービスパック</b><br>品購入と同時に購入して頂け<br>年間・4 年間・5 年間の長期<br>ります。     | るサービスプログ<br>保証契約ですのて                              | <sup>ブ</sup> ラムです。<br>ご、割安にサ        | ービスを受けら                   | れるメリットが                 |

#### 年間保守サービス

製品ご購入後、いつでもご契約できる1年単位のサービスプログラムです。

※ 各保守契約については、[出張修理] か [引取修理] を選択していただけます。 ※ 年間保守サービスは、製品購入後 4 年以内かつ当社基準に適合した製品であることが条 件になります。

- ・上記2つの保守契約には、技術料/部品代が含まれます。
- ・ 出張修理は原則、コール受付の翌営業日にエンジニアが設置先へ訪問し修理対応します。
- 引取修理は、宅配業者による故障機の回収手配をし、修理完了後返送します。引取修理 契約には、送料も含まれております。
- ・サービス提供時間:月~金(除く祝祭日、弊社休業日)9:00 ~ 17:00

各保守契約についての料金体系・サービス内容の詳細は、下記の窓口へお問い合わせください。 TEL:052-824-3253 http://www.brother-hanbai.co.jp/brother\_support/index.html

# アフターサービスのご案内

この度は本製品をお買い上げいただきまして誠にありがとうございます。ご愛用いただきます製品が、安心して ご使用いただけますよう下記窓口を設置しております。ご不明な点、もしくはお問い合わせなどございましたら 下記までご連絡ください。その際、パソコンの画面表示やプリンタのパネルの表示について、おたずねいたしま すので、あらかじめご確認いただけますと助かります。

| 【お客様お問い合わせ窓口】 |                   | 【消耗部品のご注文窓口】                                       |
|---------------|-------------------|----------------------------------------------------|
| お客様相談窓口       | 0120-590-382      | ブラザー販売(株)情報機器事業部 ダイレクトクラブ                          |
| 受付時間          | 月曜日~金曜日           | TEL : 🚾 0120-118-825                               |
|               | $9:00 \sim 20:00$ | (土・日・祝日・長期休暇を除く                                    |
|               | 土曜日・祝日            | $9:00 \sim 12:00$ 1 $3:00 \sim 17:00$ )            |
|               | $9:00\sim17:00$   | FAX:(052)825-0311                                  |
| ※日曜日およびブ      | ラザーコールセンターの休日     | インターネット:                                           |
| はお休みとさせ       | て頂きます。            | http://direct.brother.co.jp                        |
| 詳細はサポート       | ページをご確認ください。      |                                                    |
|               |                   | <ul> <li>消耗品については、お買い上げの販売店にてお買い求めください。</li> </ul> |
|               |                   | • 万一、販売店よりお買い求めできない場合は、弊社ダイレクトク                    |
|               |                   | ラブにて対応させていただきます。なお、FAX にてご注文いただ                    |
|               |                   | く場合は、「画面で見るマニュアル(ユーザーズガイド)」の「ご                     |
|               |                   | 注文シート」を印刷してご活用ください。                                |

※ 取扱説明書に乱丁、落丁があったときは、「お客様相談窓口 应 0120-590-382 」にご連絡ください。

## 商標について

本文中では、OS 名称を略記しています。

Windows 95 の正式名称は、Microsoft Windows 95 operating system です。

Windows 98 の正式名称は、Microsoft Windows 98 operating system です。

- Windows 98SE の正式名称は、Microsoft Windows 98 Second Edition operating system です。
- Windows 2000 Professional の正式名称は、Microsoft Windows 2000 Professional operating system です。

(本文中では Windows 2000 と表記しています。)

Windows Me の正式名称は、Microsoft Windows Millennium Edition operating system です。

Windows NT Workstation 4.0 の正式名称は、Microsoft Windows NT Workstation operating system Version 4.0 です。 (本文中では Windows NT と表記しています。)

Windows XP の正式名称は、Microsoft Windows XP operating system です。

Microsoft、Windows、Windows NT は、米国 Microsoft Corporation の米国およびその他の国における登録商標です。

Apple、 Macintosh は、アップルコンピュータ社の商標です。

Adobe は Adobe Systems Incorporated (アドビシステムズ社)の商標です。

Pentium は、Intel Corporation の登録商標です。

本書に記載されているその他の会社名および製品名は、各社の商標または登録商標です。

本製品は日本国内のみでのご使用となりますので、海外でのご使用はお止めください。海外での各国の通信規格に反する 場合や、海外で使用されている電源が本製品に適切でない恐れがあります。海外で本製品をご使用になりトラブルが発生 した場合、当社は一切の責任を負いかねます。また、保証の対象とはなりませんのでご注意ください。

These machines are made for use in Japan only. We can not recommend using them overseas because it may violate the Telecommunications Regulations of that country and the power requirements of your Printer may not be compatible with the power available in foreign countries. Using Japan models overseas is at your own risk and will void your warranty.

● お買い上げの際、販売店でお渡しする保証書は大切に保存してください。

▶ 本製品の補修用性能部品の最低保有期間は製造打切後5年(印刷物は3年)です。

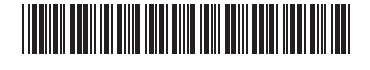

LM5959001 (5) Printed in China